ได้ผ่านการตรวจประเมินคุณภาพหนังสือเรียนอาชีวศึกษา หลักสูตรประกาศนียบัตรวิชาชีพ พุทธศักราช 2567 ประจำปีงบประมาณ พ.ศ. 2568 ประกาศลำดับที่ 302

รหัสวิชา 20106-2004

 หนังสือเล่มนี้เรียบเรียงตามผลลัพธ์การเรียนรู้ระดับรายวิชา จุดประสงค์รายวิชา สมรรถนะรายวิชา และคำอธิบายรายวิชา หลักสูตรประกาศนียบัตรวิชาชีพ พุทธศักราช 2567

# เขียนแบบโครงสร้าง ด้วยคอมพิวเตอร์

# **Computer Construction Drawing**

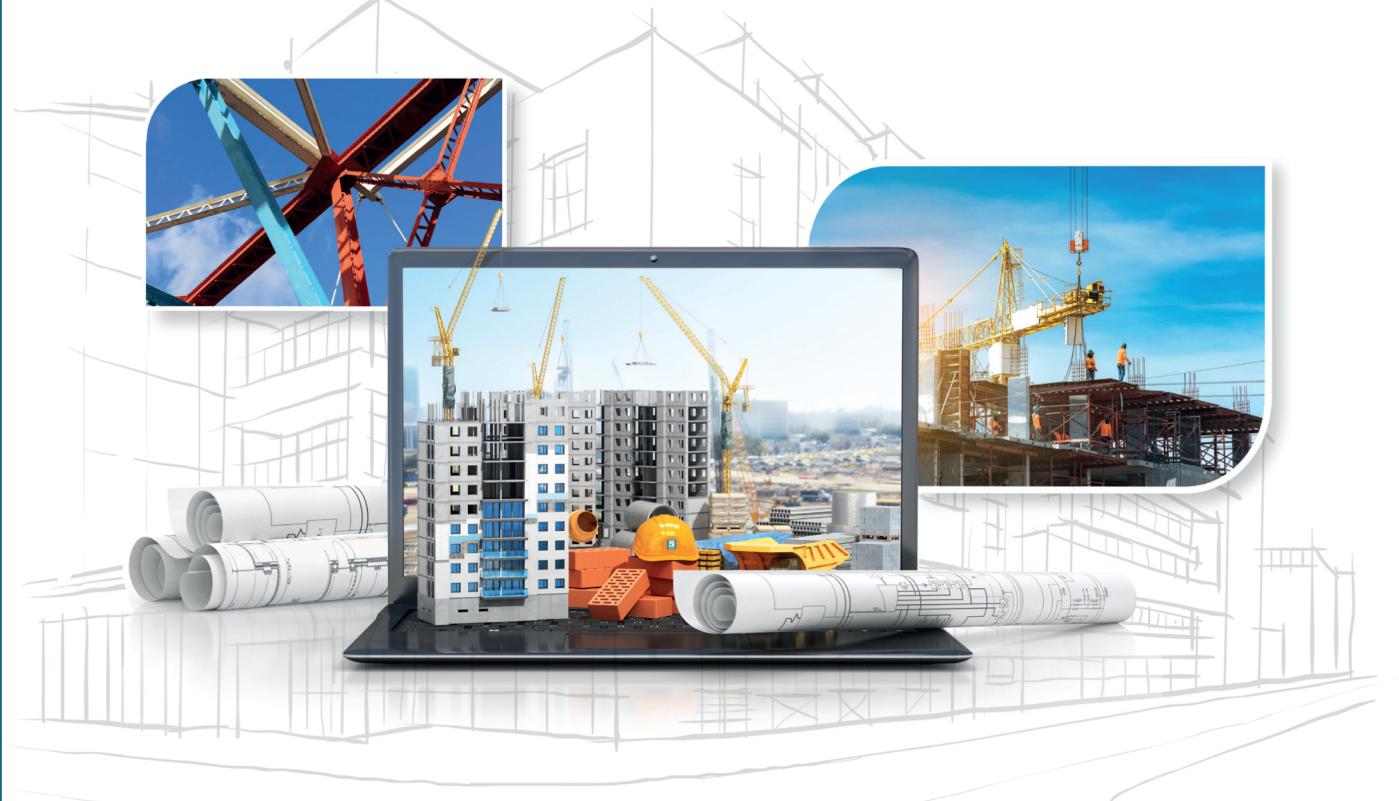

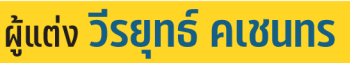

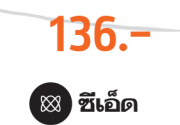

## เขียนแบบโคธงสร้างด้วยคอมพิวเตอร์

โดย วีรยุทธ์ คเชนทร

สงวนลิขสิทธิ์ตามกฎหมาย โดย วีรยุทธ์ คเชนทร © พ.ศ. 2568 ห้ามคัดลอก ลอกเลียน ดัดแปลง ทำซ้ำ จัดพิมพ์ หรือกระทำอื่นใด โดยวิธีการใดๆ ในรูปแบบใดๆ ไม่ว่าส่วนหนึ่งส่วนใดของหนังสือเล่มนี้ เพื่อเผยแพร่ในสื่อทุกประเภท หรือเพื่อวัตถุประสงค์ใดๆ นอกจากจะได้รับอนุญาต

### ข้อมูลทางบรรณานุกรมของหอสมุดแห่งชาติ

วีรยุทธ์ คเชนทร.

เขียนแบบโครงสร้างด้วยคอมพิวเตอร์ (20106-2004). -- กรุงเทพฯ : ซีเอ็ดยูเคชั่น, 2568. 440 หน้า.

- การเขียนแบบโครงสร้าง.
- I. ชื่อเรื่อง.
- 721

Barcode (e-book) : 9786160854578

### ผลิตและจัดจำหน่ายโดย

บริษัท ซีเอ็ดยูเคชั่น จำกัด (มหาชน) se-education public company limited

เลขที่ 1858/87-90 ถนนเทพรัตน แขวงบางนาใต้ เขตบางนา กรุงเทพฯ 10260 โทรศัพท์ 0-2826-8000

[หากมีคำแนะนำหรือติชม สามารถติดต่อได้ที่ comment@se-ed.com]

## 20106-2004 เขียนแบบโครงสร้างด้วยคอมพิวเตอร์ 0-6-3 Computer Construction Drawing

อ้างอิงมาตรฐาน

## ผลลัพธ์การเรียนรู้ระดับรายวิชา

มีทักษะการเขียนแบบโครงสร้างอาคารพักอาศัย ด้วยโปรแกรมเขียนแบบคอมพิวเตอร์

## **จุดประสงค์รายวิชา** เพื่อให้

 รู้และเข้าใจหลักการเขียนแบบโครงสร้างอาคารพักอาศัย ด้วยโปรแกรมเขียนแบบ คอมพิวเตอร์

2. สามารถเขียนแบบโครงสร้างอาคารพักอาศัย ด้วยโปรแกรมเขียนแบบคอมพิวเตอร์

 มีกิจนิสัยในการทำงานด้วยความประณีตเรียบร้อย เป็นระเบียบ ชื่อสัตย์ รับผิดชอบ ตรงต่อเวลา

 ประยุกต์ใช้โปรแกรม เทคนิค วิธีการที่สะดวกรวดเร็วในงานเขียนแบบโครงสร้าง ด้วยคอมพิวเตอร์

## สมรรถนะรายวิชา

 แสดงความรู้เกี่ยวกับการเขียนแบบโครงสร้างอาคารพักอาศัย ด้วยโปรแกรมเขียน แบบคอมพิวเตอร์

 เตรียมความพร้อมของวัสดุ เครื่องมือ อุปกรณ์ในการปฏิบัติงานเขียนแบบโครงสร้าง ด้วยโปรแกรมคอมพิวเตอร์

3. เขียนแบบขยายวิศวกรรมโครงสร้าง ตามข้อกำหนดและกฎหมายควบคุมอาคาร

 เขียนแบบ แปลนฐานราก เสา คาน โครงสร้างหลังคา ด้วยโปรแกรมเขียนแบบ คอมพิวเตอร์

 ประยุกต์ใช้หลักการเขียนแบบโครงสร้างคอมพิวเตอร์ด้วยโปรแกรมเขียนแบบ สำเร็จรูป

## คำอธิบายรายวิชา

ปฏิบัติเกี่ยวกับ ขั้นตอน กระบวนการ วิธีการเขียนแบบ แปลนฐานราก เสา คาน โครงสร้างหลังคา แบบขยายโครงสร้างอาคารพักอาศัยด้วยโปรแกรมเขียนแบบคอมพิวเตอร์

# โครงการสอน

**ชื่อวิชา** เขียนแบบโครงสร้างด้วยคอมพิวเตอร์ **รหัสวิชา** 20106-2004 **ระดับชั้น** ปวช. จำนวน 3 หน่วยกิต **จำนวนชั่วโมงสอน** 6 ชั่วโมง/สัปดาห์

| สัปดาห์ที่ | ชั่วโมงที่ | บทเรียนที่/หัวข้อเรื่อง                              | ชื่อใบงาน   |
|------------|------------|------------------------------------------------------|-------------|
| 1-2        | 1-12       | บทเรียนที่ 1 การใช้โปรแกรมเขียนแบบโครงสร้างเบื้องต้น | กิจกรรม     |
|            |            | 1.1 การเปิด-ปิดโปรแกรมเขียนแบบ AutoCAD               | การฝึกทักษะ |
|            |            | 1.2 ส่วนประกอบบนหน้าจอของโปรแกรม AutoCAD             |             |
|            |            | 1.3 การเรียกใช้คำสั่งและการสื่อสารกับโปรแกรม AutoCAD |             |
|            |            | 1.4 การใช้ Function Keys บนคีย์บอร์ด                 |             |
|            |            | 1.5 การใช้เมาส์กับโปรแกรม AutoCAD                    |             |
|            |            | 1.6 การบันทึกไฟล์งาน                                 |             |
|            |            | 1.7 การตั้งค่าเบื้องต้นและปรับแต่งสภาพแวดล้อมของ     |             |
|            |            | โปรแกรม                                              |             |
|            |            | 1.8 การใช้งานเลเยอร์ (Layer)                         |             |
|            |            | 1.9 การเลือกวัตถุหรือเส้นใน Drawing Select Object    |             |
|            |            | 1.10 ระบบพิกัดสำหรับการเขียนแบบ                      |             |
| 3          | 13-18      | บทเรียนที่ 2 คำสั่งช่วยในงานเขียนแบบ                 | กิจกรรม     |
|            |            | 2.1 กลุ่มคำสั่งเขียนเส้น                             | การฝึกทักษะ |
|            |            | 2.2 กลุ่มคำสั่งในการเขียนรูปหลายเหลี่ยม              |             |
|            |            | 2.3 กลุ่มคำสั่งเขียนรูปวงกลม                         |             |
|            |            | 2.4 กลุ่มคำสั่งเขียนรูปวงวี Ellipse                  |             |
|            |            | 2.5 กลุ่มคำสั่งสร้างจุด                              |             |
|            |            | 2.6 กลุ่มคำสั่งเขียนลายตัด                           |             |
|            |            | 2.7 คำสั่งการหาพื้นที่                               |             |
|            |            | 2.8 การใช้ DesignCenter                              |             |
|            |            | 2.9 การสร้างบล็อกและแอตตริบิวต์                      |             |
| 4          | 19-24      | บทเรียนที่ 3 คำสั่งแก้ไขและปรับแต่ง                  | กิจกรรม     |
|            |            | 3.1 คำสั่งในการแก้ไขชิ้นงาน                          | การฝึกทักษะ |
|            |            | 3.2 คำสั่งปรับแต่งชิ้นงาน                            |             |
|            |            | 3.3 คำสั่ง Zoom และ Regen                            |             |
|            |            | 3.4 คำสั่ง Viewports                                 |             |

# โครงการสอน (ต่อ)

## **ชื่อวิชา** เขียนแบบโครงสร้างด้วยคอมพิวเตอร์ **รหัสวิชา** 20106-2004 **ระดับชั้น** ปวช. จำนวน 3 หน่วยกิต **จำนวนชั่วโมงสอน** 6 ชั่วโมง/สัปดาห์

| สัปดาห์ที่ | ชั่วโมงที่ | บทเรียนที่/หัวข้อเรื่อง                                                                                                    | ชื่อใบงาน              |
|------------|------------|----------------------------------------------------------------------------------------------------|------------------------|
| 5          | 25-30      | <ul> <li>บทเรียนที่ 4 คำสั่งการเขียนตัวอักษร การกำหนดขนาด</li> <li>และการสร้างตาราง</li> <li>4.1 การใช้คำสั่งและการตั้งค่าเขียนตัวอักษร Text</li> <li>4.2 การใช้คำสั่งและการตั้งค่าในการกำหนดขนาด</li> <li>4.3 การใช้คำสั่งเขียนเส้นซี้จุดเพื่อบอกคำอธิบาย Multilayer</li> <li>4.4 การใช้คำสั่งและการสร้างตาราง</li> <li>4.5 การใช้งาน Annotation Scale</li> </ul> | กิจกรรม<br>การฝึกทักษะ |
| 6          | 31-36      | <b>บทเรียนที่ 5 มาตรฐานการเขียนแบบโครงสร้างด้วย</b><br><b>คอมพิวเตอร์</b><br>5.1 มาตรฐานการเขียนแบบ (Drawing Standards)<br>5.2 การสร้างไฟล์มาตรฐานในงานเขียนแบบโครงสร้าง                                                                                                    | กิจกรรม<br>การฝึกทักษะ |
| 7          | 37-42      | <b>บทเรียนที่ 6 การเขียนแปลนฐานราก</b><br>6.1 ความหมายและรายละเอียดที่แสดงในแปลนฐานราก<br>6.2 การเขียนแบบแปลนฐานรากด้วยโปรแกรมคอมพิวเตอร์                                                                                                    | กิจกรรม<br>การฝึกทักษะ |
| 8-9        | 43-54      | <ul> <li>บทเรียนที่ 7 การเขียนแปลนโครงสร้างเสา คาน และพื้น</li> <li>7.1 ความหมายและรายละเอียดที่แสดงในแปลนโครงสร้าง<br/>เสา คาน และพื้น</li> <li>7.2 สัญลักษณ์และมาตราส่วนของการเขียนแบบแปลน<br/>โครงสร้าง เสา คาน และพื้น</li> <li>7.3 การเขียนแบบแปลนโครงสร้างเสา คาน และพื้น<br/>ด้วยโปรแกรมคอมพิวเตอร์</li> </ul>                                              | กิจกรรม<br>การฝึกทักษะ |
| 10-11      | 55-66      | <ul> <li>บทเรียนที่ 8 การเขียนแปลนโครงสร้างหลังคา</li> <li>8.1 ความหมายและรายละเอียดที่แสดงในแปลน<br/>โครงสร้างหลังคา</li> <li>8.2 สัญลักษณ์และมาตราส่วนของการเขียนแบบแปลน<br/>โครงสร้างหลังคา</li> <li>8.3 ขั้นตอนการเขียนแบบแปลนโครงสร้างหลังคาด้วย<br/>โปรแกรมคอมพิวเตอร์</li> </ul>                                                                            | กิจกรรม<br>การฝึกทักษะ |

# โครงการสอน (ต่อ)

**ชื่อวิชา** เขียนแบบโครงสร้างด้วยคอมพิวเตอร์ **รหัสวิชา** 20106-2004 **ระดับชั้น** ปวช. จำนวน 3 หน่วยกิต **จำนวนชั่วโมงสอน** 6 ชั่วโมง/สัปดาห์

| สัปดาห์ที่ | ชั่วโมงที่ | บทเรียนที่/หัวข้อเรื่อง                                                                                                    | ชื่อใบงาน              |
|------------|------------|----------------------------------------------------------------------------------------------------|------------------------|
| 12-14      | 67-84      | <b>บทเรียนที่ 9 การเขียนแบบขยายรายละเอียดโครงสร้าง</b><br>คอนกรีตเสริมเหล็ก<br>9.1 ความหมายและรายละเอียดแบบขยายงานโครงสร้าง<br>คอนกรีตเสริมเหล็ก<br>9.2 การเขียนแบบรูปขยายโครงสร้างคอนกรีตเสริมเหล็ก<br>ด้วยโปรแกรมคอมพิวเตอร์                                                                                                    | กิจกรรม<br>การฝึกทักษะ |
| 15         | 85-90      | <b>บทเรียนที่ 10 การเขียนโครงถัก</b><br>10.1 ความหมายและรายละเอียดโครงถัก<br>10.2 การเขียนโครงถักหลังคาด้วยโปรแกรมคอมพิวเตอร์                                                                                                    | กิจกรรม<br>การฝึกทักษะ |
| 16         | 91-96      | <ul> <li>บทเรียนที่ 11 การเขียนสารบัญแบบและรายการประกอบ</li> <li>แบบโครงสร้าง</li> <li>11.1 ความหมายและรายละเอียดที่แสดงในสารบัญแบบ</li> <li>และรายการประกอบแบบโครงสร้าง</li> <li>11.2 การเขียนสารบัญแบบและรายการประกอบแบบงาน</li> <li>โครงสร้าง</li> <li>11.3 ขั้นตอนการเขียนสารบัญแบบและรายการประกอบ</li> <li>แบบโครงสร้างด้วยโปรแกรมคอมพิวเตอร์</li> </ul> | กิจกรรม<br>การฝึกทักษะ |
| 17         | 97-102     | <b>บทเรียนที่ 12 การพิมพ์งานเขียนแบบ</b><br>12.1 รายละเอียดของการพิมพ์งานด้วยโปรแกรมเขียนแบบ<br>12.2 รูปแบบของการพิมพ์งานด้วยโปรแกรมเขียนแบบ<br>12.3 การตั้งค่ารูปแบบการ Plot (Plot Style Table) เบอร์<br>ปากกาไว้ใช้งาน                                                                                                    | กิจกรรม<br>การฝึกทักษะ |
| 18         | 102-108    | สอบปลายภาค                                                                                                    |                        |

# ຄຳວຣັບາຍຣາຍວັຮາ

ปฏิบัติเกี่ยวกับขั้นตอน กระบวนการ วิธีการเขียนแบบ แปลนฐานราก เสา คาน โครงสร้าง หลังคา และแบบขยายโครงสร้างอาคารพักอาศัยด้วยโปรแกรมเขียนแบบคอมพิวเตอร์

| บทเรียนที่                                                                                                    | ด้าน                       | จุดประสงค์เชิงพฤติกรรม                                                                                                    |
|----------------------------------------------------------------------------------------------------|----------------------------|----------------------------------------------------------------------------------------------------|
| <ol> <li>การใช้โปรแกรมเขียนแบบโครงสร้างเบื้องต้น</li> <li>1.1 การเปิด-ปิดโปรแกรมเขียนแบบ</li> </ol>                                                                   | พุทธิพิสัย                 | <ol> <li>สามารถอธิบายการใช้งานของ</li> <li>โปรแกรมเพื่อการเขียนแบบได้</li> </ol>                                          |
| AutoCAD<br>1.2 ส่วนประกอบบนหน้าจอของโปรแกรม<br>AutoCAD<br>1.3 การเรียกใช้คำสั่งและการสื่อสารกับ                                                                       | ทักษะพิสัย                 | <ol> <li>สามารถใช้คำสั่ง การสื่อสาร<br/>การตั้งค่า และปรับแต่งสภาพ<br/>แวดล้อมของโปรแกรมได้</li> </ol>                    |
| <ul> <li>1.3 การเรอกเอค แลงและการสอสารกอ</li> <li>โปรแกรม AutoCAD</li> <li>1.4 การใช้ Function Keys บนคีย์บอร์ด</li> <li>1.5 การใช้เมาส์กับโปรแกรม AutoCAD</li> </ul> | จิตพิสัย                   | <ol> <li>มีกิจนิสัยในการทำงานด้วย<br/>ความประณีตเรียบร้อย เป็นระเบียบ<br/>ชื่อสัตย์ รับผิดชอบ ตรงต่อเวลา</li> </ol>       |
| <ol> <li>1.6 การบันทึกไฟล์งาน</li> <li>1.7 การตั้งค่าเบื้องต้นและปรับแต่งสภาพ<br/>แวดล้อมของโปรแกรม</li> </ol>                                                        | ความสามารถ<br>ประยุกต์ใช้ฯ | <ol> <li>สามารถใช้โปรแกรม AutoCAD<br/>เพื่อการเขียนแบบสำหรับ<br/>งานก่อสร้างและงานอื่นๆ ได้</li> </ol>                    |
| <ol> <li>1.8 การใช้งานเลเยอร์ (Layer)</li> <li>1.9 การเลือกวัตถุหรือเส้นใน Drawing<br/>Select Object</li> <li>1.10 ระบบพิกัดสำหรับการเขียนแบบ</li> </ol>              |                            |                                                                                                    |
| <ol> <li>คำสั่งช่วยในงานเขียนแบบ</li> <li>2.1 กลุ่มคำสั่งเขียนเส้น</li> </ol>                                                                                         | พุทธิพิสัย                 | <ol> <li>สามารถอธิบายการใช้คำสั่งต่างๆ<br/>ในงานเขียนแบบได้</li> </ol>                                                    |
| <ol> <li>2.2 กลุ่มคำสั่งในการเขียนรูปหลายเหลี่ยม</li> <li>2.3 กลุ่มคำสั่งเขียนรูปวงกลม</li> <li>2.4 กลุ่มคำสั่งเขียนรูปวงรี Ellipse</li> </ol>                        | ทักษะพิสัย                 | <ol> <li>สามารถใช้คำสั่งต่างๆ ในงาน<br/>เขียนแบบได้</li> </ol>                                                            |
| <ol> <li>2.5 กลุ่มคำสั่งสร้างจุด</li> <li>2.6 กลุ่มคำสั่งเขียนลายตัด</li> <li>2.7 คำสั่งการหาพื้นที่</li> <li>2.8 การใช้ DesignCenter</li> </ol>                      | ຈືຕໜີສັຍ                   | <ol> <li>มีกิจนิสัยในการทำงาน มีวินัย<br/>ความประณีต ความรอบคอบ<br/>ความปลอดภัย และอนุรักษ์<br/>สิ่งแวดล้อมได้</li> </ol> |
| 2.9 การสร้างบล็อกและแอตตริบิวต์                                                                                                    | ความสามารถ<br>ประยุกต์ใช้ฯ | <ol> <li>สามารถเรียกใช้คำสั่ง ย่อ จากกลุ่ม<br/>คำสั่งช่วยในงานเขียนแบบได้</li> </ol>                                      |

| บทเรียนที่                                                                                                    | ด้าน                       | จุดประสงค์เชิงพฤติกรรม                                                                                                    |
|----------------------------------------------------------------------------------------------------|----------------------------|----------------------------------------------------------------------------------------------------|
| <ol> <li>คำสั่งแก้ไขและปรับแต่ง</li> <li>3.1 คำสั่งในการแก้ไขชิ้นงาน</li> </ol>                                                                               | พุทธิพิสัย                 | <ol> <li>สามารถอธิบายการใช้คำสั่งแก้ไข<br/>และปรับแต่งชิ้นงานได้</li> </ol>                                               |
| <ul> <li>3.2 คำสั่งปรับแต่งชิ้นงาน</li> <li>3.3 คำสั่ง Zoom และ Regen</li> </ul>                                                                              | ทักษะพิสัย                 | <ol> <li>สามารถใช้คำสั่งแก้ไขและปรับแต่ง<br/>ชิ้นงานได้</li> </ol>                                                        |
| 3.4 Prind Viewports                                                                                                    | จิตพิสัย                   | <ol> <li>มีกิจนิสัยในการทำงาน มีวินัย<br/>ความประณีต ความรอบคอบ<br/>ความปลอดภัย และอนุรักษ์<br/>สิ่งแวดล้อมได้</li> </ol> |
|                                                                                                    | ความสามารถ<br>ประยุกต์ใช้ฯ | <ol> <li>สามารถเรียกใช้คำสั่ง ย่อ จากกลุ่ม<br/>คำสั่งแก้ไขและปรับแต่งชิ้นงานได้</li> </ol>                                |
| <ol> <li>คำสั่งการเขียนตัวอักษร การกำหนดขนาด<br/>และการสร้างตาราง</li> <li>การใช้คำสั่งและการตั้งค่าเขียน</li> </ol>                                          | พุทธิพิสัย                 | <ol> <li>สามารถอธิบายการใช้คำสั่งสำหรับ<br/>การเขียนตัวอักษร การกำหนดขนาด<br/>และการสร้างตารางได้</li> </ol>              |
| ตัวอักษร Text<br>4.2 การใช้คำสั่งและการตั้งค่า<br>ในการกำหนดขนาด<br>4.2 การใช้กำรับมีเหนด้านี้ความนี้อนคว                                                     | ทักษะพิสัย                 | <ol> <li>สามารถใช้คำสั่งสำหรับการเขียน<br/>ตัวอักษร การกำหนดขนาด และ<br/>การสร้างตารางได้</li> </ol>                      |
| <ul> <li>4.3 การเชค เลงเชยนเลนชงุตเพยบอก<br/>คำอธิบาย Multilayer</li> <li>4.4 การใช้คำสั่งและการสร้างตาราง</li> <li>4.5 การใช้งาน Annotation Scale</li> </ul> | จิตพิสัย                   | <ol> <li>มีกิจนิสัยในการทำงาน มีวินัย<br/>ความประณีต ความรอบคอบ<br/>ความปลอดภัย และอนุรักษ์<br/>สิ่งแวดล้อมได้</li> </ol> |
|                                                                                                    | ความสามารถ<br>ประยุกต์ใช้ฯ | <ol> <li>สามารถเรียกใช้คำสั่งสำหรับ<br/>การเขียนตัวอักษร การกำหนดขนาด<br/>และการสร้างตารางได้</li> </ol>                  |
| <ol> <li>มาตรฐานการเขียนแบบโครงสร้างด้วย<br/>คอมพิวเตอร์</li> <li>มาตรฐานการเขียนแบบ (Drawing</li> </ol>                                                      | พุทธิพิสัย                 | <ol> <li>สามารถอธิบายมาตรฐาน<br/>การเขียนแบบโครงสร้างด้วย<br/>โปรแกรมคอมพิวเตอร์ได้</li> </ol>                            |
| Standards)<br>5.2 การสร้างไฟล์มาตรฐานในงานเขียน<br>แบบโครงสร้าง                                                                                               | ทักษะพิสัย                 | 2. สามารถสร้างไฟล์มาตรฐาน<br>ในงานเขียนแบบโครงสร้างด้วย<br>โปรแกรมคอมพิวเตอร์ได้                                          |

| บทเรียนที่                                                                                                    | ด้าน                       | จุดประสงค์เชิงพฤติกรรม                                                                                                    |
|----------------------------------------------------------------------------------------------------|----------------------------|----------------------------------------------------------------------------------------------------|
| 5. มาตรฐานการเขียนแบบโครงสร้างด้วย<br>คอมพิวเตอร์ (ต่อ)                                                                                | จิตพิสัย                   | <ol> <li>มีกิจนิสัยในการทำงาน มีวินัย<br/>ความประณีต ความรอบคอบ<br/>ความปลอดภัย และอนุรักษ์<br/>สิ่งแวดล้อมได้</li> </ol> |
|                                                                                                    | ความสามารถ<br>ประยุกต์ใช้ฯ | <ol> <li>สามารถนำไฟล์มาตรฐานในงาน<br/>เขียนแบบโครงสร้างไปประยุกต์ใช้<br/>กับงานอื่นๆ ต่อไปได้</li> </ol>                  |
| <ol> <li>6. การเขียนแปลนฐานราก</li> <li>6.1 ความหมายและรายละเอียดที่แสดง<br/>ในแปลนฐานราก</li> </ol>                                   | พุทธิพิสัย                 | <ol> <li>สามารถอธิบายความหมายและ<br/>รายละเอียดที่แสดงในแปลน<br/>ฐานรากได้</li> </ol>                                     |
| 6.2 การเขียนแบบแปลนฐานรากด้วย<br>โปรแกรมคอมพิวเตอร์                                                                                    | ทักษะพิสัย                 | <ol> <li>สามารถเขียนแบบแปลนฐานราก<br/>ด้วยโปรแกรมคอมพิวเตอร์ได้</li> </ol>                                                |
|                                                                                                    | จิตพิสัย                   | <ol> <li>มีกิจนิสัยในการทำงาน มีวินัย<br/>ความประณีต ความรอบคอบ<br/>ความปลอดภัย และอนุรักษ์สิ่ง<br/>แวดล้อมได้</li> </ol> |
|                                                                                                    | ความสามารถ<br>ประยุกต์ใช้ฯ | <ol> <li>สามารถนำไฟล์การเขียนแบบ<br/>แปลนฐานรากไปประยุกต์ใช้งาน<br/>กับรูปแบบของงานอื่นได้</li> </ol>                     |
| <ol> <li>การเขียนแปลนโครงสร้างเสา คาน และพื้น</li> <li>7.1 ความหมายและรายละเอียดที่แสดง<br/>ในแปลนโครงสร้าง เสา คาน และพื้น</li> </ol> | พุทธิพิสัย                 | <ol> <li>สามารถอธิบายความหมายและ<br/>รายละเอียดที่แสดงในแปลน<br/>โครงสร้าง เสา คาน และพื้นได้</li> </ol>                  |
| <ol> <li>สัญลักษณ์และมาตราส่วนของ</li> <li>การเขียนแบบแปลนโครงสร้าง เสา</li> <li>คาน และพื้น</li> </ol>                                | ทักษะพิสัย                 | <ol> <li>สามารถเขียนแบบแปลน<br/>โครงสร้างเสา คาน และพื้นด้วย<br/>โปรแกรมคอมพิวเตอร์ได้</li> </ol>                         |
| 7.3 การเขยนแบบแบลนเครงสราง<br>เสา คาน และพื้น ด้วยโปรแกรม<br>คอมพิวเตอร์                                                               | จิตพิสัย                   | <ol> <li>มีกิจนิสัยในการทำงาน มีวินัย<br/>ความประณีต ความรอบคอบ<br/>ความปลอดภัย และอนุรักษ์<br/>สิ่งแวดล้อมได้</li> </ol> |

| บทเรียนที่                                                                                                    | ด้าน                       | จุดประสงค์เชิงพฤติกรรม                                                                                                    |
|----------------------------------------------------------------------------------------------------|----------------------------|----------------------------------------------------------------------------------------------------|
| 7. การเขียนแปลนโครงสร้างเสา คาน และพื้น<br>(ต่อ)                                                                             | ความสามารถ<br>ประยุกต์ใช้ฯ | <ol> <li>สามารถนำไฟล์แบบแปลนโครงสร้าง<br/>เสา คาน และพื้น ไปประยุกต์<br/>ใช้งานกับรูปแบบของงานอื่นได้</li> </ol>          |
| <ol> <li>การเขียนแปลนโครงสร้างหลังคา</li> <li>8.1 ความหมายและรายละเอียดที่แสดง<br/>ในแปลนโครงสร้างหลังคา</li> </ol>          | พุทธิพิสัย                 | <ol> <li>สามารถอธิบายความหมายและ<br/>รายละเอียดที่แสดงในแปลน<br/>โครงสร้างหลังคาได้</li> </ol>                            |
| <ul> <li>8.2 สัญลักษณ์และมาตราส่วนของการ</li> <li>เขียนแบบแปลนโครงสร้างหลังคา</li> <li>8.3 ขั้นตอนการเขียนแบบแปลน</li> </ul> | ทักษะพิสัย                 | <ol> <li>สามารถเขียนแบบแปลน<br/>โครงสร้างหลังคา ด้วยโปรแกรม<br/>คอมพิวเตอร์ได้</li> </ol>                                 |
| เครงฉรางหลงคา ดวยเบรแกรม<br>คอมพิวเตอร์                                                                                      | จิตพิสัย                   | <ol> <li>มีกิจนิสัยในการทำงาน มีวินัย<br/>ความประณีต ความรอบคอบ<br/>ความปลอดภัย และอนุรักษ์<br/>สิ่งแวดล้อมได้</li> </ol> |
|                                                                                                    | ความสามารถ<br>ประยุกต์ใช้ฯ | <ol> <li>สามารถนำไฟล์แบบแปลน<br/>โครงสร้างหลังคาไปประยุกต์ใช้งาน<br/>กับรูปแบบของงานอื่นได้</li> </ol>                    |
| <ol> <li>การเขียนแบบขยายรายละเอียดโครงสร้าง<br/>คอนกรีตเสริมเหล็ก</li> <li>ความหมายและรายละเอียดแบบขยาย</li> </ol>           | พุทธิพิสัย                 | <ol> <li>สามารถอธิบายความหมาย<br/>และรายละเอียดแบบขยายงาน<br/>โครงสร้างคอนกรีตเสริมเหล็กได้</li> </ol>                    |
| งานโครงสร้างคอนกรีตเสริมเหล็ก<br>9.2 การเขียนแบบรูปขยายโครงสร้าง<br>คอนกรีตเสริมเหล็กด้วยโปรแกรม                             | ทักษะพิสัย                 | <ol> <li>สามารถเขียนแบบรูปขยาย<br/>โครงสร้างคอนกรีตเสริมเหล็กด้วย<br/>โปรแกรมคอมพิวเตอร์ได้</li> </ol>                    |
| คอมพวเตอร                                                                                                    | จิตพิสัย                   | <ol> <li>มีกิจนิสัยในการทำงาน มีวินัย<br/>ความประณีต ความรอบคอบ<br/>ความปลอดภัย และอนุรักษ์<br/>สิ่งแวดล้อมได้</li> </ol> |
|                                                                                                    | ความสามารถ<br>ประยุกต์ใช้ฯ | <ol> <li>สามารถนำไฟล์รูปขยายโครงสร้าง<br/>คอนกรีตเสริมเหล็กไปประยุกต์<br/>ใช้งานกับรูปแบบของงานอื่นได้</li> </ol>         |

| บทเรียนที่                                                                                                    | ด้าน                       | จุดประสงค์เชิงพฤติกรรม                                                                                                    |
|----------------------------------------------------------------------------------------------------|----------------------------|----------------------------------------------------------------------------------------------------|
| <ol> <li>10. การเขียนโครงถัก</li> <li>10.1 ความหมายและรายละเอียดโครงถัก</li> </ol>                                                            | พุทธิพิสัย                 | <ol> <li>สามารถอธิบายความหมายและ<br/>รายละเอียดโครงถักได้</li> </ol>                                                         |
| 10.2 การเขียนโครงถักหลังคาด้วย<br>โปรแกรมคอมพิวเตอร์                                                                                          | ทักษะพิสัย                 | <ol> <li>สามารถการเขียนโครงถักหลังคา<br/>ด้วยโปรแกรมคอมพิวเตอร์ได้</li> </ol>                                                |
|                                                                                                    | จิตพิสัย                   | <ol> <li>มีกิจนิสัยในการทำงาน มีวินัย<br/>ความประณีต ความรอบคอบ<br/>ความปลอดภัย และอนุรักษ์สิ่ง<br/>แวดล้อมได้</li> </ol>    |
|                                                                                                    | ความสามารถ<br>ประยุกต์ใช้ฯ | <ol> <li>สามารถนำไฟล์รูปขยายโครงสร้าง<br/>คอนกรีตเสริมเหล็กไปประยุกต์ใช้<br/>งานกับรูปแบบของงานอื่นได้</li> </ol>            |
| <ol> <li>11. การเขียนสารบัญแบบและรายการประกอบ<br/>แบบโครงสร้าง</li> <li>11.1 ความหมายและรายละเอียดที่<br/>แสดงในสารบัญแบบและรายการ</li> </ol> | พุทธิพิสัย                 | <ol> <li>สามารถอธิบายความหมายและ<br/>รายละเอียดที่แสดงในสารบัญ<br/>แบบและรายการประกอบแบบ<br/>โครงสร้างได้</li> </ol>         |
| ประกอบแบบโครงสร้าง<br>11.2 การเขียนสารบัญแบบและรายการ<br>ประกอบแบบงานโครงสร้าง<br>11.3 ขั้นตอนการเขียนสารบัญแบบและ                            | ทักษะพิสัย                 | <ol> <li>สามารถเขียนสารบัญแบบ<br/>และรายการประกอบแบบ<br/>งานโครงสร้างด้วยโปรแกรม<br/>คอมพิวเตอร์ได้</li> </ol>               |
| รายการบระกอบแบบเครงสราง<br>ด้วยโปรแกรมคอมพิวเตอร์                                                                                             | จิตพิสัย                   | <ol> <li>มีกิจนิสัยในการทำงาน มีวินัย<br/>ความประณีต ความรอบคอบ<br/>ความปลอดภัย และอนุรักษ์<br/>สิ่งแวดล้อมได้</li> </ol>    |
|                                                                                                    | ความสามารถ<br>ประยุกต์ใช้ฯ | <ol> <li>สามารถนำไฟล์สารบัญแบบและ<br/>รายการประกอบแบบงานโครงสร้าง<br/>ไปประยุกต์ใช้งานกับรูปแบบของ<br/>งานอื่นได้</li> </ol> |

| บทเรียนที่                                                                                                    | ด้าน                       | จุดประสงค์เชิงพฤติกรรม                                                                                                    |
|----------------------------------------------------------------------------------------------------|----------------------------|----------------------------------------------------------------------------------------------------|
| <ol> <li>12. การพิมพ์งานเขียนแบบ</li> <li>12.1 รายละเอียดของการพิมพ์งานด้วย</li> <li>โปรแกรมเขียนแบบ</li> </ol> | พุทธิพิสัย                 | <ol> <li>สามารถอธิบายรายละเอียดของ<br/>การพิมพ์งานด้วยโปรแกรมเขียน<br/>แบบได้</li> </ol>                                  |
| 12.2 รูปแบบของการพิมพ์งานด้วย<br>โปรแกรมเขียนแบบ                                                                | ทักษะพิสัย                 | <ol> <li>สามารถพิมพ์งานด้วยโปรแกรม<br/>เขียนแบบคอมพิวเตอร์ได้</li> </ol>                                                  |
| า2.3 การดงคารูบแบบการ Plot<br>(Plot Style Table) เบอร์ปากกา<br>ไว้ใช้งาน                                        | จิตพิสัย                   | <ol> <li>มีกิจนิสัยในการทำงาน มีวินัย<br/>ความประณีต ความรอบคอบ<br/>ความปลอดภัย และอนุรักษ์สิ่ง<br/>แวดล้อมได้</li> </ol> |
|                                                                                                    | ความสามารถ<br>ประยุกต์ใช้ฯ | <ol> <li>สามารถการตั้งค่ารูปแบบการเบอร์<br/>ปากกาไว้ใช้งานได้ไปประยุกต์ใช้<br/>งานกับรูปแบบของงานอื่นได้</li> </ol>       |

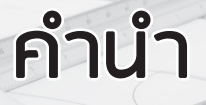

หนังสือเรียนวิชา **เขียนแบบโครงสร้างด้วยคอมพิวเตอร์ รหัส วิชา 20106-2004** เล่มนี้ มีเนื้อหาตรงตามหลักสูตรประกาศนียบัตรวิชาชีพพุทธศักราช 2567 เพื่อใช้ประกอบการจัดการ เรียนรู้ให้กับนักเรียนกลุ่มอาชีพอุตสาหกรรมก่อสร้าง สาขาวิชาช่างก่อสร้าง ของสถานศึกษา ในสังกัดสำนักงานคณะกรรมการการอาชีวศึกษา กระทรวงศึกษาธิการ โดยมีเนื้อหาสาระ ครอบคลุมสอดคล้องกับหลักสูตร จุดประสงค์ สมรรถนะ และคำอธิบายรายวิชาครบถ้วน สมบูรณ์ ซึ่งในแต่ละบทเรียนประกอบด้วยเนื้อหาวิชาภาคทฤษฏี ขั้นตอนการปฏิบัติ พร้อมภาพ ประกอบ แบบทดสอบก่อนเรียนและหลังเรียน และมีกิจกรรมเสริมฝึกทักษะการเขียนแบบใน งานโครงสร้าง โดยใช้โปรแกรมเขียนแบบ AutoCAD ซึ่งเป็นโปรแกรมเขียนแบบที่ใช้งานกัน อย่างกว้างขวางในวงการอุตสาหกรรมและงานเขียนแบบทั่วไป เพื่อให้นักเรียนใช้ประกอบ การเรียนให้เกิดความรู้และทักษะเกี่ยวกับการเขียนแบบในงานโครงสร้างตามจุดประสงค์ รายวิชา เพื่อให้เรียนรู้และเข้าใจหลักการเขียนแบบโครงสร้างอาคารพักอาศัยด้วยโปรแกรม เขียนแบบคอมพิวเตอร์ สามารถเขียนแบบโครงสร้างอาคารพักอาศัยด้วยโปรแกรม เขียนแบบคอมพิวเตอร์ มีกิจนิสัยในการทำงานด้วยความประณีตเรียบร้อย เป็นระเบียบ ชื่อสัตย์ รับผิดชอบ ตรงต่อเวลา และสามารถประยุกต์ใช้โปรแกรมและเทคนิควิธีการที่สะดวกรวดเร็ว ในงานเขียนแบบโครงสร้างด้วยคอมพิวเตอร์

(13)

ผู้เขียนหวังเป็นอย่างยิ่งว่าหนังสือเล่มนี้จะมีประโยชน์สำหรับนักเรียนและครูผู้สอนหรือ บุคลทั่วไปที่สนใจ หากท่านใดพบข้อผิดพลาดหรือมีข้อเสนอแนะเพิ่มเติมโปรดแจ้งให้ผู้เขียน ทราบเพื่อดำเนินการปรับปรุงแก้ไขข้อผิดพลาด จักขอบพระคุณเป็นอย่างยิ่ง

## วีรยุทธ์ คเชนทร

อีเมล: wee\_2006@hotmail.com ดาวน์โหลดแผนการสอนและเฉลยได้ที่ https://download.se-ed.com

# สารบัญ

| un   | เธียนที่ 1: การให้โปรแกรมเขียนแบบโครงสร้างเบื้องต้น | 1  |
|------|-----------------------------------------------------|----|
| แบบ  | มทดสอบก่อนเรียนบทเรียนที่ 1                         | 3  |
| 1.1  | การเปิด-ปิดโปรแกรมเขียนแบบ AutoCAD                  | 7  |
| 1.2  | ส่วนประกอบบนหน้าจอของโปรแกรม AutoCAD                | 11 |
| 1.3  | การเรียกใช้คำสั่งและการสื่อสารกับโปรแกรม AutoCAD    | 15 |
| 1.4  | การใช้ Function Keys บนคีย์บอร์ด                    | 18 |
| 1.5  | การใช้เมาส์กับโปรแกรม AutoCAD                       | 25 |
| 1.6  | การบันทึกไฟล์งาน                                    | 26 |
| 1.7  | การตั้งค่าเบื้องต้นและปรับแต่งสภาพแวดล้อมของโปรแกรม | 27 |
| 1.8  | การใช้งานเลเยอร์ (Layer)                            | 43 |
| 1.9  | การเลือกวัตถุหรือเส้นใน Drawing Select Object       |    |
| 1.10 | ระบบพิกัดสำหรับการเขียนแบบ                          | 50 |
| สรุป | การเรียนรู้บทเรียนที่ 1                             | 53 |
| กิจก | รรมการฝึกทักษะ                                      | 53 |
| ใบป  | ระเมินผลการปฏิบติงาน                                | 54 |
| แบบ  | มทดสอบหลังเรียนบทเรียนที่ 1                         | 55 |
|      |                                                     |    |
|      | เดียนที่ 2. อำสั่งผ่อยในอาเมรียนแบบ                 | 50 |

(14

| UIII |                                     | 29 |
|------|-------------------------------------|----|
| แบบ  | ทดสอบก่อนเรียนบทเรียนที่ 2          | 61 |
| 2.1  | กลุ่มคำสั่งเขียนเส้น                | 63 |
| 2.2  | กลุ่มคำสั่งในการเขียนรูปหลายเหลี่ยม | 71 |
|      |                                     |    |

| 2.3  | กลุ่มคำสั่งเขียนรูปวงกลม           | 74  |
|------|------------------------------------|-----|
| 2.4  | กลุ่มคำสั่งเขียนรูปวงรี            | 80  |
| 2.5  | กลุ่มคำสั่งสร้างจุด                |     |
| 2.6  | กลุ่มคำสั่งเขียนลายตัด             |     |
| 2.7  | คำสั่งการหาพื้นที่                 |     |
| 2.8  | การใช้ DesignCenter                |     |
| 2.9  | การสร้างบล็อกและแอตตริบิวต์        |     |
| สรุป | การเรียนรู้บทเรียนที่ 2            | 106 |
| กิจก | รรมการฝึกทักษะ                     | 106 |
| ใบป' | ระเมินผลการปฏิบัติงาน              | 107 |
| แบบ  | ทดสอบหลังเรียนบทเรียนที่ 2         | 108 |
|      |                                    |     |
| uni  | เธียนที่ 3: คำสั่งแก้ไขและปรับแต่ง | 111 |
| แบบ  | ทดสอบก่อนเรียนบทเรียนที่ 3         | 113 |
|      |                                    |     |

| แบบ   | ทดสอบก่อนเรียนบทเรียนที่ 3 |     |
|-------|----------------------------|-----|
| 3.1   | คำสั่งในการแก้ไขชิ้นงาน    | 114 |
| 3.2   | คำสั่งปรับแต่งชิ้นงาน      |     |
| 3.3   | คำสั่ง Zoom และ Regen      |     |
| 3.4   | คำสั่ง Viewports           | 140 |
| สรุป  | การเรียนรู้บทเรียนที่ 3    |     |
| กิจก' | รรมการฝึกทักษะ             |     |
| ใบป'  | ระเมินผลการปฏิบัติงาน      | 143 |
| แบบ   | ทดสอบหลังเรียนบทเรียนที่ 3 | 144 |
|       |                            |     |

# บทเธียนที่ 4: คำสั่งการเขียนตัวอักษร การกำหนดขนาด

| ແລະ | ກາຣສຣ້ານຕາຣານ                                          | 147  |
|-----|--------------------------------------------------------|------|
| แบบ | ทดสอบก่อนเรียนบทเรียนที่ 4                             | .149 |
| 4.1 | การใช้คำสั่งและการตั้งค่าเขียนตัวอักษร Text            | .151 |
| 4.2 | การใช้คำสั่งและการตั้งค่าในการกำหนดขนาด                | .162 |
| 4.3 | การใช้คำสั่งเขียนเส้นชี้จุดเพื่อบอกคำอธิบาย Multilayer | .176 |
| 4.4 | การใช้คำสั่งและการสร้างตาราง                           | .180 |

| 4.5 การใช้งาน Annotation Scale |  |
|--------------------------------|--|
| สรุปการเรียนรู้บทเรียนที่ 4    |  |
| ้กิจกรรมการฝึกทักษะ            |  |
| ใบประเมินผลการปฏิบัติงาน       |  |
| แบบทดสอบหลังเรียนบทเรียนที่ 4  |  |

# บทเธียนที่ 5: มาตรฐานการเขียนแบบโครงสร้างด้วยคอมพิวเตอร์... 195

| แบบทดสอบก่อนเรียนบทเรียนที่ 5                 | 197 |
|-----------------------------------------------|-----|
| 5.1 มาตรฐานการเขียนแบบ (Drawing Standards)    | 198 |
| 5.2 การสร้างไฟล์มาตรฐานในงานเขียนแบบโครงสร้าง | 214 |
| สรุปการเรียนรู้บทเรียนที่ 5                   | 234 |
| กิจกรรมการฝึกทักษะ                            | 235 |
| ใบประเมินผลการปฏิบติงาน                       | 236 |
| แบบทดสอบหลังเรียนบทเรียนที่ 5                 | 237 |

| บทเธียนที่ 6: การเขียนแปลนฐานธาก                | 239 |
|-------------------------------------------------|-----|
| แบบทดสอบก่อนเรียนบทเรียนที่ 6                   | 240 |
| 6.1 ความหมายและรายละเอียดที่แสดงในแปลนฐานราก    | 242 |
| 6.2 การเขียนแบบแปลนฐานรากด้วยโปรแกรมคอมพิวเตอร์ | 243 |
| สรุปการเรียนรู้บทเรียนที่ 6                     |     |
| ้<br>กิจกรรมการฝึกทักษะ                         |     |
| ใบประเมินผลการปฏิบัติงาน                        |     |
| แบบทดสอบหลังเรียนบทเรียนที่ 6                   |     |

#### 

| 7.1  | ความหมายและรายละเอียดที่แสดงในผังใครงสร้าง เสา คาน และพื้น     | 259 |
|------|----------------------------------------------------------------|-----|
| 7.2  | สัญลักษณ์และมาตราส่วนของการเขียนแบบผังโครงสร้าง                | 261 |
| 7.3  | การเขียนแบบแปลนโครงสร้างเสา คาน และพื้น ด้วยโปรแกรมคอมพิวเตอร์ | 261 |
| สรุป | การเรียนรู้บทเรียนที่ 7                                        | 271 |

# 

| แบบ   | ทดสอบก่อนเรียนบทเรียนที่ 8                                  | 278 |
|-------|-------------------------------------------------------------|-----|
| 8.1   | ความหมายและรายละเอียดที่แสดงในแปลนโครงสร้างหลังคา           | 280 |
| 8.2   | สัญลักษณ์และมาตราส่วนของการเขียนแบบแปลนโครงสร้างหลังคา      | 282 |
| 8.3   | ขั้นตอนการเขียนแบบแปลนโครงสร้างหลังคาด้วยโปรแกรมคอมพิวเตอร์ | 283 |
| สรุปเ | การเรียนรู้บทเรียนที่ 8                                     | 291 |
| กิจกร | รรมการฝึกทักษะ                                              | 291 |
| ใบปร  | ระเมินผลการปฏิบัติงาน                                       | 292 |
| แบบ   | ทดสอบหลังเรียนบทเรียนที่ 8                                  | 293 |

## บทเธียนที่ 9: การเขียนแบบขยายรายละเอียดโครงสร้าง

| คอนกรีตเสริมเหล็ก                                             | 295  |
|---------------------------------------------------------------|------|
| แบบทดสอบก่อนเรียนบทเรียนที่ 9                                 | .296 |
| 9.1 ความหมายและรายละเอียดแบบขยายงานโครงสร้างคอนกรีตเสริมเหล็ก | .298 |
| 9.2 การเขียนแบบรูปขยายโครงสร้างคอนกรีตเสริมเหล็ก              | .301 |
| สรุปการเรียนรู้บทเรียนที่ 9                                   | .337 |
| กิจกรรมการฝึกทักษะ                                            | .338 |
| ใบประเมินผลการปฏิบัติงาน                                      | .339 |
| แบบทดสอบก่อนเรียนบทเรียนที่ 9                                 | .340 |

| บทเธียนที่ 10: การเขียนโครงกัก            | . 343 |
|-------------------------------------------|-------|
| แบบทดสอบก่อนเรียนบทเรียนที่ 10            | 344   |
| 10.1 ความหมายและรายละเอียดโครงถัก         | 346   |
| 10.2 การเขียนโครงถักหลังคาด้วยคอมพิวเตอร์ | 348   |
| สรุปการเรียนรู้บทเรียนที่ 10              | 358   |
| กิจกรรมการฝึกทักษะ                        | 359   |

| ใบประเมินผลการปฏิบัติงาน                                        |     |
|-----------------------------------------------------------------|-----|
| แบบทดสอบหลังเรียนบทเรียนที่ 10                                  |     |
|                                                                 |     |
| บทเธียนที่ 11: การเขียนสารบัญแบบและรายการประกอบ                 |     |
| แบบโคธงสธ้าง                                                    | 363 |
| แบบทดสอบก่อนเรียนบทเรียนที่ 11                                  |     |
| 11.1 ความหมายและรายละเอียดที่แสดงในสารบัญแบบ                    |     |
| และรายการประกอบแบบโครงสร้าง                                     |     |
| 11.2 การเขียนสารบัญแบบและรายการประกอบแบบงานโครงสร้าง            |     |
| 11.3 ขั้นตอนการเขียนสารบัญแบบและรายการประกอบแบบโครงสร้าง        |     |
| ด้วยโปรแกรมคอมพิวเตอร์                                          |     |
| สรุปการเรียนรู้บทเรียนที่ 11                                    |     |
| กิจกรรมการฝึกทักษะ                                              |     |
| ใบประเมินผลการปฏิบัติงาน                                        |     |
| แบบทดสอบหลังเรียนบทเรียนที่ 11                                  |     |
| มทเดียมที่ <b>1</b> 2. ภา <i>ดพิมพ์</i> งามเขียมแบบ             | 385 |
| และเพลสองเอื่องแร้ยเลเพเรียงเพื่ 10                             |     |
| แบบททพอบกอนเอนอากระพิษณ์งานด้วยโปรแกระ AutoCAD                  |     |
| 12.1 ม เป็นจะเของของที่มายังอง เรื่องโปรแ กรรมเสียง และง        |     |
| 12.2 มินแบบของการพมพงานตาอเบรแกรมเขอนแบบ                        |     |
| 12.3 การติงคารูบแบบการ Plot (Plot Style Table) เบอรบาทการวเซงาน |     |
| ลรุบการเรยนรูบทเรยนท 12                                         |     |
| ก็จกรรมการฝกทักษะ                                               | 417 |
| ไบประเมินผลการปฏิบัติงาน                                        | 418 |
| แบบทดสอบหลังเรียนบทเรียนที่ 12                                  | 419 |
| ບຣຣณานุกรม                                                      | 421 |

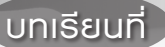

1

# การใช้โปรแกรมเขียนแบบ โครงสร้างเบื้องต้น

# สาระสำคัญ

ปัจจุบันการเขียนแบบก่อสร้างมีความจำเป็นอย่างยิ่งในการทำงานด้านการเขียนแบบ อาคาร ทั้งงานด้านสถาปัตยกรรมและงานโครงสร้าง ดังนั้นการเรียนรู้เครื่องมือและอุปกรณ์ และพื้นฐานของการใช้โปรแกรมเขียนแบบ จะทำให้ผู้ใช้โปรแกรมเข้าใจถึงลำดับการทำงาน สามารถกำหนดการตั้งค่าการใช้งานให้ตรงกับความต้องการของผู้ใช้มากยิ่งขึ้น ทำให้งานเขียน แบบที่ได้มีความถูกต้อง สะดวก รวดเร็ว

# พลลัพธ์การเรียนรู้ระดับบทเรียน

ประมวลผลความรู้การใช้โปรแกรมเขียนแบบ มีทักษะในการเลือกใช้คำสั่ง การสื่อสาร การตั้งค่าและปรับแต่งสภาพแวดล้อมต่างๆ เพื่อประยุกต์ใช้สำหรับงานเขียนแบบในงาน ก่อสร้างและงานอื่นๆ ด้วยโปรแกรมเขียนแบบคอมพิวเตอร์

## ์จุดประสงค์การเรียนรู้ )

- 1.1 การเปิด-ปิดโปรแกรมเขียนแบบ AutoCAD
- 1.2 ส่วนประกอบบนหน้าจอของโปรแกรม AutoCAD
- 1.3 การเรียกใช้คำสั่งและการสื่อสารกับโปรแกรม AutoCAD
- 1.4 การใช้ Function Keys บนคีย์บอร์ด
- 1.5 การใช้เมาส์กับโปรแกรม AutoCAD
- **1.6** การบันทึกไฟล์งาน
- 1.7 การตั้งค่าเบื้องต้นและปรับแต่งสภาพแวดล้อมของโปรแกรม
- 1.8 การใช้งานเลเยอร์ (Layer)
- 1.9 การเลือกวัตถุหรือเส้นใน Drawing Select Object
- **1.10** ระบบพิกัดสำหรับการเขียนแบบ

(จุดประสงค์เชิงพฤติกรรม)

- 1. สามารถอธิบายการใช้งานของโปรแกรมเพื่อการเขียนแบบได้
- 2. สามารถใช้คำสั่ง การสื่อสาร การตั้งค่า และปรับแต่งสภาพแวดล้อมของโปรแกรมได้
- มีกิจนิสัยในการทำงานด้วยความประณีตเรียบร้อย เป็นระเบียบ ชื่อสัตย์ รับผิดชอบ ตรงต่อเวลา
- 4. ประยุกต์ใช้โปรแกรม AutoCAD เพื่อการเขียนแบบสำหรับงานก่อสร้างและงานอื่นๆ ได้

(สมธรถนะประจำบทเรียน)

- เลือกใช้คำสั่ง การสื่อสาร การตั้งค่า และปรับแต่งสภาพแวดล้อมของโปรแกรมได้ อย่างถูกต้อง
- 2. ประยุกต์ใช้โปรแกรม AutoCAD เพื่อการเขียนแบบสำหรับงานก่อสร้างและงานอื่นๆ

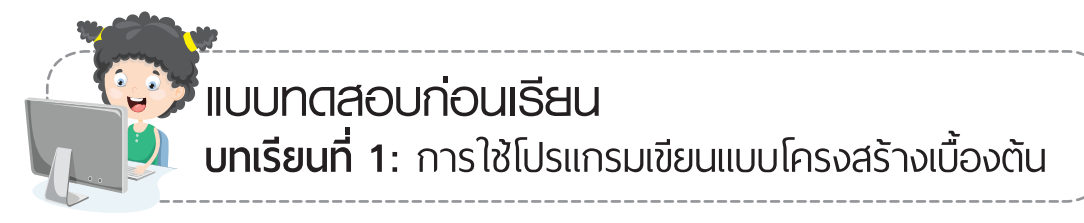

คำชี้แจง แบบทดสอบชุดนี้มีทั้งหมด 20 ข้อ เวลา 20 นาที
 คำสั่ง จงทำเครื่องหมาย X ทับตัวอักษรหน้าข้อที่ถูกที่สุดเพียงข้อเดียว

1. คำสั่งที่ใช้ในการตั้งค่าหน้ากระดาษบนหน้าจอ AutoCAD คือคำสั่งใด

| ก. Unit | ข. Zoom ALL       |
|---------|-------------------|
| ค. View | ৩. Drawing Limits |

- 2. เครื่องมือที่ช่วยในการกำหนดตำแหน่งในการเขียนแบบคือ
  - ก. Snap ข. Osnap
  - ค. grid ง. Grips
- 3. ถ้าต้องการให้วัตถุเกาะตรงปลายเส้นจะใช้ Object Snap แบบใด
  - ก. Midpoint ข. Endpoint
  - ค. Extension ง. Tangent
- 4. Object Snap ในโหมด Midpoint มีหน้าที่อย่างไร
  - ก. ค้นหาพิกัดของจุดตัดระหว่างเส้น
  - ข. ค้นหาพิกัดของจุดศูนย์กลางของวงกลม
  - ค. ค้นหาพิกัดปลายของเส้นตรงหรือเส้นโค้ง
  - ง. ค้นหาพิกัดของจุดกึ่งกลางของเส้นตรงหรือเส้นโค้ง
- 5. การล็อกแนวแกนของเส้นเพื่อให้เมาส์สามารถเคลื่อนที่ไปตามทิศทางแกน X และแกน Y เป็นหน้าที่ของปุ่มฟังก์ชั่นใด

| n. F2 | ป. | F5 |
|-------|----|----|
| ค. F8 | ง. | FS |

| 6.  | ปุ่มฟังก์ชั่น F3 มีหน้าที่การทำงานอย่างไร                                                    |                                                                                      |                           |  |  |  |
|-----|----------------------------------------------------------------------------------------------|--------------------------------------------------------------------------------------|---------------------------|--|--|--|
|     | ก. ปรับเปลี่ยนระนาบไอโซเมตริก                                                                |                                                                                      |                           |  |  |  |
|     | ข. ปิด–เปิด จุดกะระยะบนหน้าจอ                                                                |                                                                                      |                           |  |  |  |
|     | ค. เปิดการช่วยเหลือ (Help) รายละเอียดโปรแกรม<br>ง. ปิด–เปิดการทำงานของคำสั่งช่วย Object Snap |                                                                                      |                           |  |  |  |
|     |                                                                                              |                                                                                      |                           |  |  |  |
| 7.  | การปิด-เปิดเส้นตาราง (กริด) บนหน้าจอโปรแกรม เป็นหน้าที่ของปุ่มฟังก์ชั่นใด                    |                                                                                      |                           |  |  |  |
|     | n. F1                                                                                        | ข.                                                                                   | F3                        |  |  |  |
|     | ค. F7                                                                                        | ง.                                                                                   | F8                        |  |  |  |
| 8.  | ข้อใดต่อไปนี้ไม่ใช่ส่วนประกอบบนหน้าจอหลักของ โปรแกรม AutoCAD                                 |                                                                                      |                           |  |  |  |
|     | ก. History Windows                                                                           | ข.                                                                                   | Menu bar                  |  |  |  |
|     | ค. Toolbar                                                                                   | ง.                                                                                   | Command Line              |  |  |  |
| 9.  | ข้อใดคือไฟล์สำรองที่โปรแกรมสร้างขึ้นมาโดยอัตโนมัติเมื่อเราบันทึกไฟล์แบบที่เขียน              |                                                                                      |                           |  |  |  |
|     | ntxt                                                                                         | ป.                                                                                   | .dwg                      |  |  |  |
|     | คbak                                                                                         | ง.                                                                                   | .pdf                      |  |  |  |
| 10. | การกำหนดค่าพิกัดผ่านทาง Command line แบบ @ X, Y                                              |                                                                                      |                           |  |  |  |
|     | n. Absolute coordinate                                                                       | ป.                                                                                   | Relative coordinate       |  |  |  |
|     | P. polar coordinate                                                                          | ง.                                                                                   | Relative polar coordinate |  |  |  |
| 11. | ข้อใดเป็นรูปแบบการป้อนค่าแบบ Absolute C                                                      | 200                                                                                  | rdinate                   |  |  |  |
|     | n. @ x, y                                                                                    | ป.                                                                                   | @ _ < _                   |  |  |  |
|     | ค. x, y                                                                                      | ง.                                                                                   | ลากเมาส์ และพิมพ์ระยะ     |  |  |  |
| 12. | ส่วนที่แสดงการโต้ตอบการทำงานระหว่างผู้ใช้                                                    | ที่แสดงการโต้ตอบการทำงานระหว่างผู้ใช้งานและโปรแกรมคือข้อใด                           |                           |  |  |  |
|     | n. Graphic windows                                                                           | ป.                                                                                   | Floating Toolbar          |  |  |  |
|     | ค. Command line                                                                              | ง.                                                                                   | Layout Space              |  |  |  |
| 13. | เปิดไฟล์งานเก่าและต้องการบันทึกชื่อไฟล์งานใ                                                  | ฟล์งานเก่าและต้องการบันทึกชื่อไฟล์งานให้เป็นชื่อใหม่ ต้องใช้คำสั่งในการจัดการไฟล์งาน |                           |  |  |  |
|     | อย่างไร                                                                                      |                                                                                      |                           |  |  |  |
|     | ก. คำสั่ง New, Save as                                                                       | ป.                                                                                   | คำสั่ง New, Save          |  |  |  |
|     | ค. คำสั่ง Open, Save                                                                         | ง.                                                                                   | คำสั่ง Open, Save as      |  |  |  |

14. สัญลักษณ์ 🛃 ในส่วนของ Layer หมายถึงข้อใด ก. Set Current ข. Delete Layer ง. New Layer 15. ต้องการเลือก Layer ให้เป็น Layer ที่ใช้งานปัจจุบันควรกำหนดที่ใด ก. Set Current ข. Delete Laver A. Freeze
 ง. New Layer 16. ต้องการซ่อน Layer ให้คลิกรูปสัญลักษณ์ใด ข. 🐣 ก. 🌻 ค. 🝎 ৩. 🔵 **17**. Color: แสดงสถานะสีซึ่งมีให้เลือกใช้ได้ถึงกี่สี ก. 125 ข. 255 ค. 355 ง. 555 18. การคลิกเลือกเส้นหรือวัตถุที่ต้องการได้โดยตรงเรียกว่าอะไร ก. Pick ข. Windows Select ค. Grip v. Crossing Select 19. เมาส์ปุ่มซ้ายในงานเขียนแบบ ข้อใดกล่าวผิด ก. ใช้คลิกเลือกคำสั่ง ข. ใช้คลิกเพื่อเลือกวัตถุ ค. ใช้ตีกรอบเลือกเพื่อทำการปรับปรุงแก้ไข ง. ใช้สำหรับตอบรับคำสั่งใดๆ เหมือนการกดปุ่ม Enter 20. เมาส์ปุ่มซ้ายกับเมาส์ปุ่มขวาใช้งานในลักษณะใกล้เคียงกันคือข้อใด ก. ใช้คลิกเลือกคำสั่ง ข. ใช้คลิกเพื่อเลือกวัตถุ ค. ใช้ตีกรอบเลือกเพื่อทำการปรับปรุงแก้ไข ง. ใช้สำหรับตอบรับคำสั่งใดๆ เหมือนการกดปุ่ม Enter

บบโครงสร้างหรือแบบวิศวกรรมโครงสร้าง เขียนขึ้นเพื่อประกอบกับแบบสถาปัตยกรรม แสดงในรูปแบบของผังอาคารและแบบขยาย โดยที่แบบวิศวกรรมโครงสร้างจะแสดงวิธี การก่อสร้างที่เน้นความมั่นคงแข็งแรงของโครงสร้างอาคาร การกำหนดตำแหน่งของฐานราก เสาตอม่อ เสา คาน พื้น ของอาคาร ซึ่งต้องสอดคล้องกับแบบสถาปัตยกรรม รวมทั้งโครงสร้าง หลังคา มีการขยายรูปแบบหน้าตัดของโครงสร้าง การเสริมเหล็ก รอยต่อ ในโครงสร้างแต่ละ ส่วนว่าจะใช้โครงสร้างอย่างไร

แบบวิศวกรรมโครงสร้างประกอบด้วย

- แบบผังโครงสร้าง
- แบบขยายรายละเอียดโครงสร้าง
- ส่วนประกอบอื่น ๆ

แบบและรายละเอียดต่างๆ ที่กล่าวมาเป็นส่วนหนึ่งของแบบก่อสร้างที่ผู้ออกแบบเขียน แบบจะต้องทำแบบออกมาในรูปของแผ่นกระดาษ ซึ่งแต่เดิมจะเขียนแบบด้วยมือ แต่ปัจจุบัน ได้นำคอมพิวเตอร์มาช่วยในการใช้งานด้วยโปรแกรมคอมพิวเตอร์ AutoCAD เป็นโปรแกรม ที่ถูกสร้างและพัฒนาโดยบริษัท Auto Desk Inc. จากประเทศสหรัฐอเมริกา เป็นซอฟต์แวร์ ด้านการออกแบบและการเขียนแบบด้วยโปรแกรมคอมพิวเตอร์ ซึ่งคำว่า CAD ย่อมาจากคำว่า "Computer Aided Design" มีความสามารถด้านการออกแบบและการเขียนแบบ ทำให้งาน ที่ได้มีประสิทธิภาพและเกิดประสิทธิผลสูงขึ้น จึงนับได้ว่าคอมพิวเตอร์เป็นอีกปัจจัยหนึ่งที่มี ความจำเป็นอย่างมากในการทำงานสำหรับงานเขียนแบบ

ดังนั้นในหน่วยการเรียนนี้จึงควรศึกษาถึงหลักการใช้คอมพิวเตอร์ด้วยโปรแกรม AutoCAD เพื่อให้เกิดประโยชน์สูงสุดในการสร้างสรรค์ผลงานในด้านการออกแบบและ การเขียนแบบเบื้องต้นอย่างคร่าวๆ โดยจะกล่าวถึงสภาพแวดล้อมและองค์ประกอบต่างๆ บน หน้าจอแรกที่เราเห็นเมื่อทำการเปิดโปรแกรมที่ติดตั้งไว้แล้ว ตลอดจนการทำความคุ้นเคยกับ สภาพแวดล้อม ทูลบาร์ คำสั่งสำหรับเปิด-ปิดไฟล์ การบันทึกไฟล์ การออกจากโปรแกรม และ การตั้งค่าเบื้องต้น เพื่อให้มีประสิทธิภาพและเกิดประสิทธิผลสูงสุด จึงจำเป็นต้องเรียนรู้หลัก การใช้อุปกรณ์เครื่องมือที่จำเป็นของคอมพิวเตอร์ และการใช้เครื่องมือต่างๆ ของโปรแกรม เพื่อให้สามารถลดระยะเวลาของการทำงานให้สั้นลง และงานสำเร็จได้ตรงตามเป้าหมายที่ กำหนดไว้ ดังนี้

## 1.1 การเปิด-ปิดโปรแกรมเขียนแบบ AutoCAD

## 1.1.1 การเข้าสู่โปรแกรมเขียนแบบ

การเข้าสู่โปรแกรมเขียนแบบให้ ดับเบิลคลิกที่ไอคอน AutoCAD 2021 หรือ AutoCAD ตาม เวอร์ชั่นอื่นบน Windows Desktop ที่ติดตั้งไว้ดังรูปที่ 1.1 (a) หรือเลือก คลิกที่ปุ่มเมนู Start > All apps > AutoCAD 2021-English > AutoCAD 2021-English ดังรูปที่ 1.1 (b) จะปรากฏหน้าต่างการใช้งาน Autodesk AutoCAD 2021 ดังรูปที่ 1.2

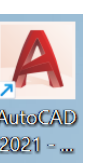

(a)

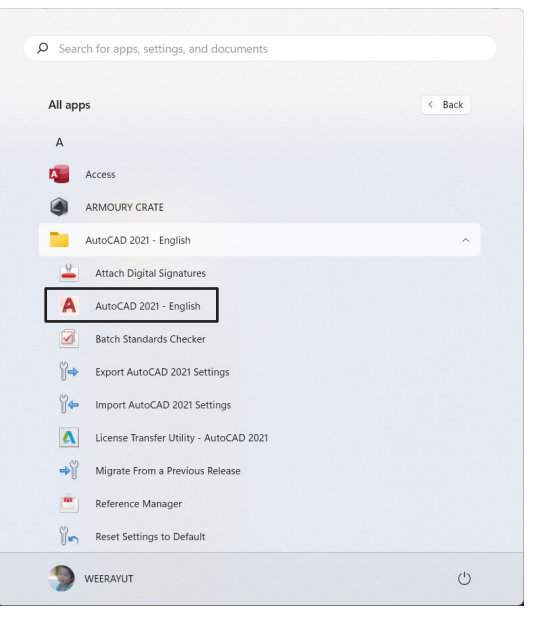

(b)

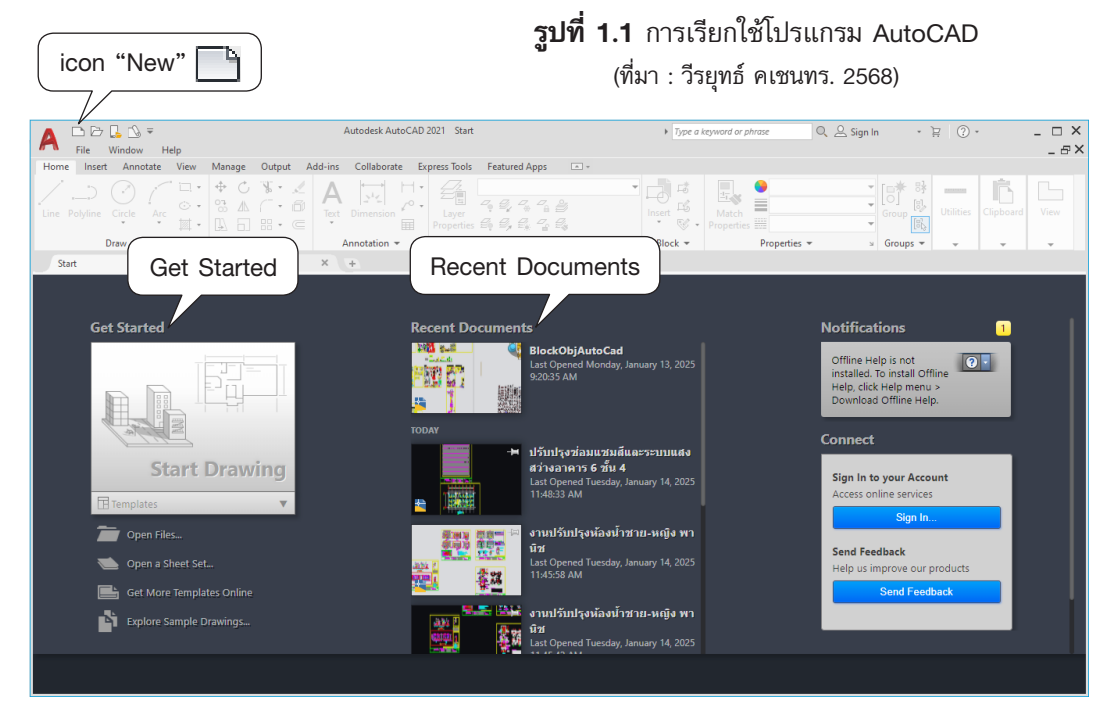

**รูปที่ 1.2** การเลือกไฟล์แม่แบบเพื่อเข้าสู่การทำงาน (ที่มา : วีรยุทธ์ คเชนทร. 2568)

## 1.1.2 การเข้าสู่หน้าจอการทำงาน

1. จากรูปที่ 1.2 ที่ Get Started คลิก Start Drawing เข้าสู่หน้าจอการทำงานใหม่ทันที

จากรูปที่ 1.2 ที่ icon "New" <sup>1</sup> เลือกเอกสารแม่แบบ (Template) ซึ่งมีหน่วยวัด
 แบบให้เลือกคือ หน่วยอังกฤษ (Imperial) และหน่วยเมตริก (Metric)

| 🛕 Select template                            |                                                                                                    |                                                                                                    |                                                        | ×                                                                         |  |  |
|----------------------------------------------|----------------------------------------------------------------------------------------------------|----------------------------------------------------------------------------------------------------|--------------------------------------------------------|---------------------------------------------------------------------------|--|--|
| Look in:                                     | 늘 Template                                                                                                    | ~                                                                                                    | 🖛 💺 🍓 🗙 💺 🛛 <u>Vi</u> ews 🔻 Too <u>l</u>               | s 🕶                                                                       |  |  |
| Heatory<br>Documents<br>Desktop<br>One Drive | Aame PTWTemplates Acad -Named Plot Styles acad -Named Plot Styles acad -Named Plot Styles acad 30 acad30 acad30 -Named Plot Styles30 acadiS0 -Named Plot Styles30 acadis0 acadis030 Tutorial-iArch | C<br>1<br>2<br>0<br>0<br>0<br>0<br>0<br>0<br>0<br>0<br>0<br>0<br>0<br>0<br>0<br>0<br>0<br>0<br>0<br>0 | Preview                                                |                                                                           |  |  |
|                                              | I lutorial-iMfg  I utorial-mArch  Tutorial-mMfg  File name:  Files of type:                                                                                                    |                                                                                                    | Open<br>Open with no Template<br>Open with no Template | Open<br>Open with no Template - Imperia<br>Open with no Template - Metric |  |  |

**รูปที่ 1.3** หน้าต่างรูปแบบเอกสารแม่แบบ (ที่มา : วีรยุทธ์ คเชนทร. 2568)

| A Eila Edit View Incert   | Autodesk AutoCAD 2021 Drawing1.dwg                                                                                                    | + Typ | e a keyword or phrase 🔍 🔍 La Sigr | In • ≒ & • ⑦ | X              |
|---------------------------|----------------------------------------------------------------------------------------------------|-------|-----------------------------------|--------------|----------------|
| Home Insert Annotate View | Manage Output Add-ins Collaborate Express Tools Featured Apps                                                                               | A +   |                                   |              |                |
| Line Polyline Circle Arc  | $\begin{array}{c c} \bullet & C & V \cdot & \checkmark & A \\ & & & & & \\ \bullet & & & & \bullet \\ & & & & \bullet & \\ \bullet & & & &$ |       | ert 😵 - Properties 📰 ByLayer      | ayer Group   | Clipboard View |
| Draw 👻                    | Modify - Annotation - Layers -                                                                                                    | E     | Block - Properties -              | ы Groups 👻 👻 |                |
| 🗅 🗁 🛃 🔜 🖕 🔁 🖨 🖘 s         | > * Ŧ                                                                                                    |       |                                   |              |                |
| Start Drawing1            | × +                                                                                                    |       |                                   |              |                |
| [-][[op]]20 Wireframe]    | m: Comand:<br>X Comand: "Cancel"                                                                                                    |       |                                   |              | M<br>W<br>WCS  |
|                           | U <sup>p</sup> E ▼ Type a command                                                                                                    |       |                                   |              |                |
| Model Layout1 Layout2 +   |                                                                                                    |       | MODEL # ::: • - G • * •           |              | ☆ - + ♡ ⊡ Ξ    |

**รูปที่ 1.4** หน้าจอการทำงานใหม่ 2D Drafting & Annotation (ที่มา : วีรยุทธ์ คเชนทร. 2568)

เอกสารแม่แบบ หรือ Template ผู้เขียนสามารถสร้างเองได้ แล้วบันทึกเป็น AutoCAD Drawing Template (\*.dwt) เป็นการสร้างไฟล์ต้นแบบในงานเขียนแบบ ซึ่งได้กล่าวไว้ใน บทเรียนที่ 5

## 1.1.3 เปิดที่ไฟล์งาน AutoCad (.dwg)

ไฟล์งาน (File) เขียนแบบที่สร้างไว้สามารถดูไฟล์งานจาก Recent Document จะเห็น รูปแสดงไฟล์งานที่สร้างไว้โดยจะเรียงตามไฟล์งานที่ Save ไว้ล่าสุด หรือถ้าไม่เห็นไฟล์งานที่ Recent Document ให้กดเปิดที่ D Open จะปรากฏ หน้าต่าง Select File เพื่อค้นหาไฟล์งาน (File) ที่สร้างไว้ นำออกมาแก้ไขได้เหมือนกัน ดังรูปที่ 1.5

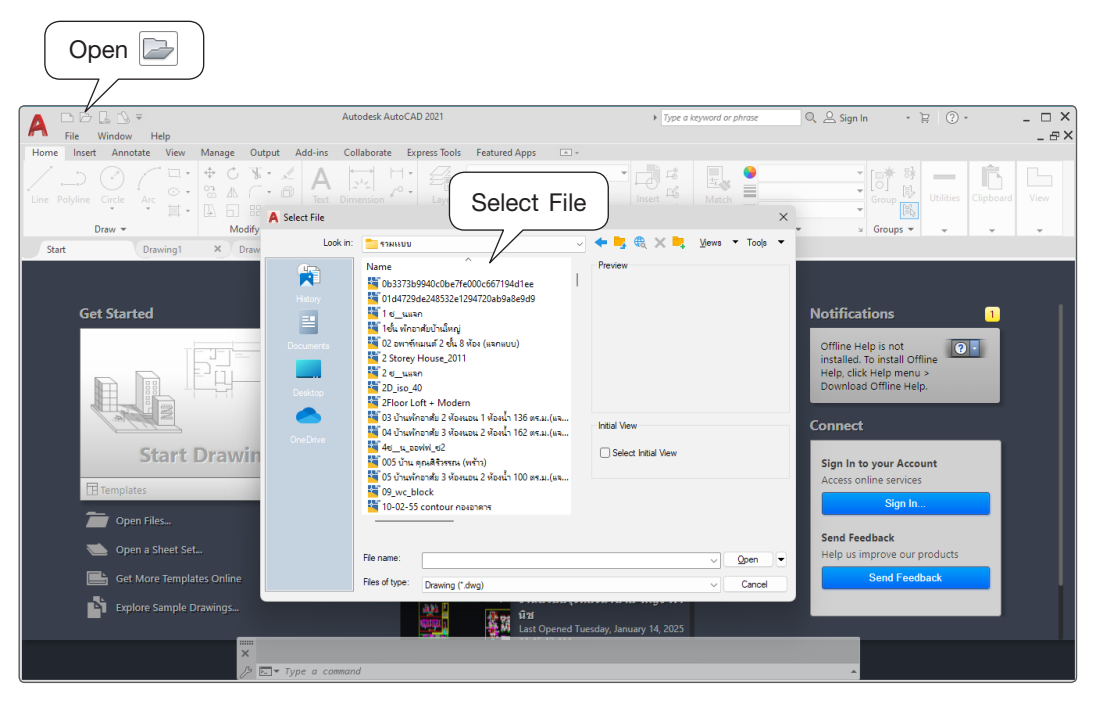

**รูปที่ 1.5** การเปิดไฟล์งานที่เคยเขียนแบบไว้มาแก้ไข (ที่มา : วีรยุทธ์ คเชนทร. 2568)

## 1.1.4 การออกจากโปรแกรม

 การออกจากโปรแกรมโดยบันทึกงานเก่าไว้ เมื่อเปิดไฟล์เขียนแบบเก่ามาแก้ไขแล้ว ให้เลื่อน Mouse ให้ลูกศรไปชี้ที่ Save แล้วคลิก ดังรูปที่ 1.6

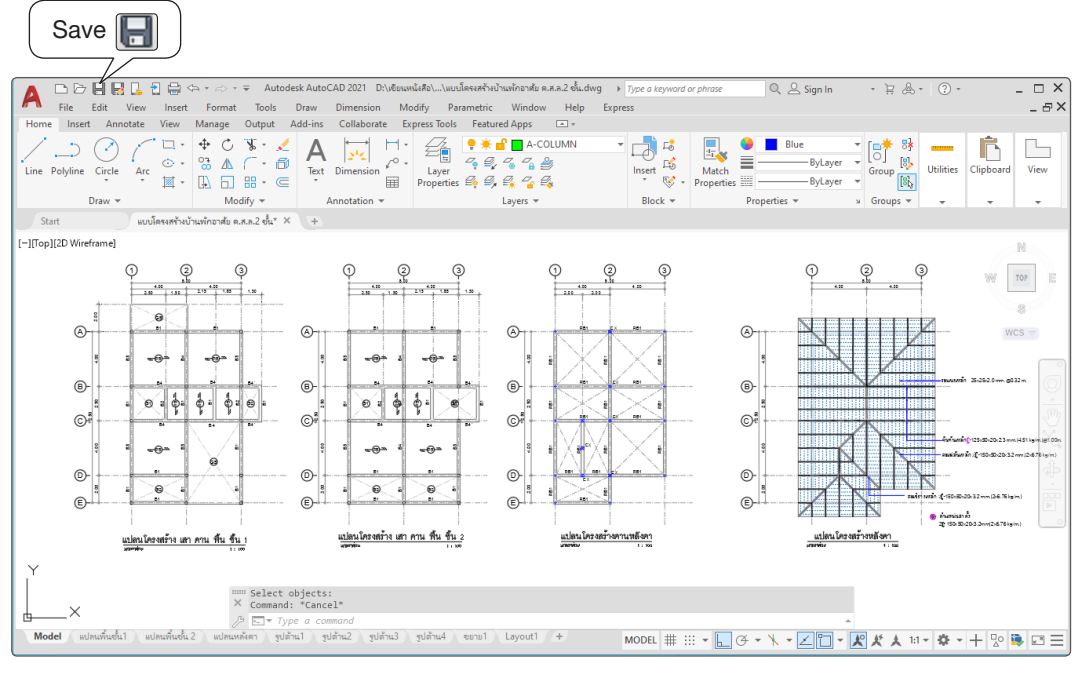

**รูปที่ 1.6** แสดงการออกจากโปรแกรมเมื่อเปิดไฟล์งานเก่ามาแก้ไข (ที่มา : วีรยุทธ์ คเชนทร. 2568)

 การออกจากโปรแกรมโดยบันทึกไฟล์งานใหม่ไว้ เมื่อเข้าทำงานในโปรแกรมโดยการ เขียนงานใหม่ ถ้าต้องการจัดเก็บให้เลื่อน Mouse ให้ลูกศรไปชี้ที่ Save As แล้วคลิก ดังรูปที่ 1.7
 จะปรากฏหน้าต่าง Save Drawing As พิมพ์ชื่อ File ที่ ช่อง file name : และ Save <click>

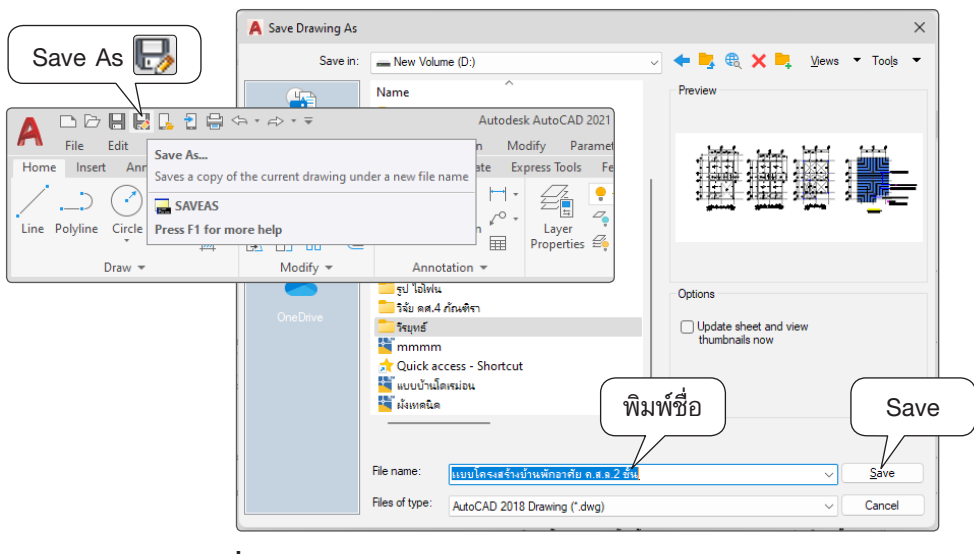

**รูปที่ 1.7** แสดงการออกจากโปรแกรม บันทึกไฟล์งานใหม่ (ที่มา : วีรยุทธ์ คเชนทร. 2568)

# 1.2 ส่วนประกอบบนหน้าจอของโปรแกรม AutoCAD

จากการเปิดหน้าเอกสารใหม่จะเข้าสู่พื้นที่ทำงานแบบ Drafting & Annotation ซึ่งเป็น หน้าจอหลักในการใช้งาน หน้าจอโปรแกรมมีการจัดกลุ่มคำสั่งของรูปสัญลักษณ์ในหมวดต่างๆ ที่เกี่ยวข้องกับการใช้งาน การเขียนแบบงานวัตถุ 2 มิติระดับพื้นฐานให้อยู่รวมกัน เพื่อความ สะดวกในการเลือกใช้คำสั่ง โดยมีส่วนประกอบหลักตามรูปที่ 1.8 ดังนี้

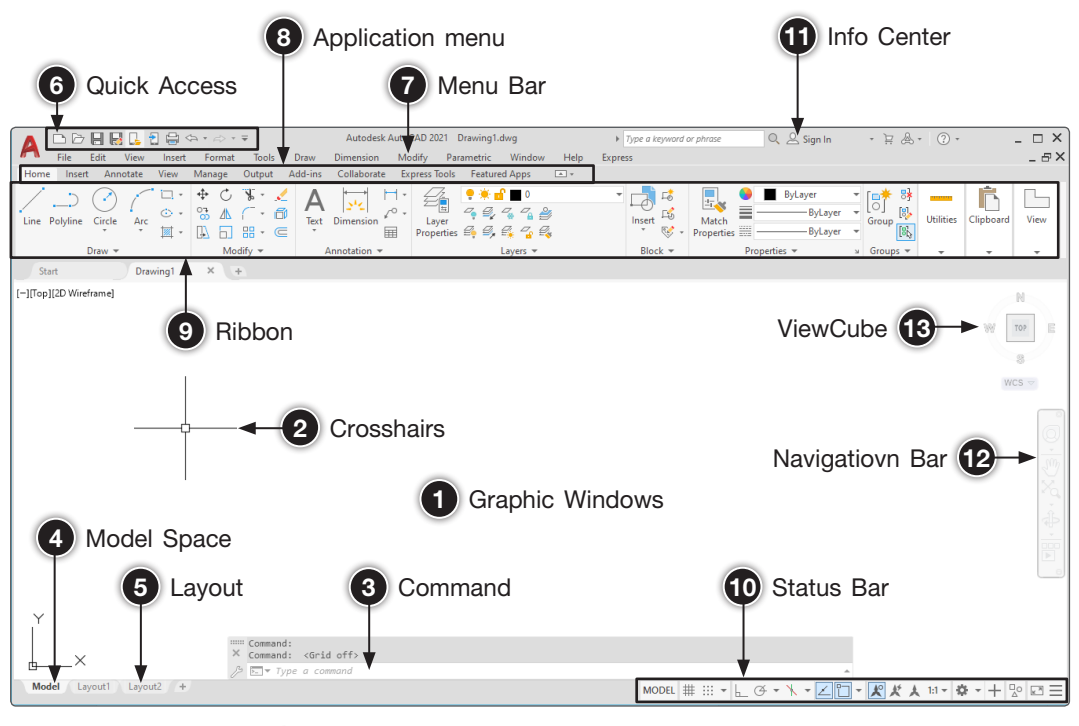

**รูปที่ 1.8** หน้าต่างและส่วนประกอบเบื้องต้นของโปรแกรม (ที่มา : วีรยุทธ์ คเชนทร. 2568)

1. Graphic Windows เหมือนกับกระดาษกราฟที่ใช้สำหรับเขียนแบบ ซึ่งเป็นพื้นที่ ใหญ่ที่สุดบนจอภาพเพื่อใช้ในการเขียนแบบ

2. Cross Hair คล้ายกับปลายปากกาเขียนแบบที่ใช้ในการเขียนตามคำสั่งกำหนด มีเคอร์เซอร์ใช้แสดงตำแหน่งต่างๆ บน Graphic Windows โดยจะเคลื่อนที่ตามการลากของเมาส์

3. Command Line เป็นบรรทัดของการป้อนคำสั่ง รวมถึงแสดงรายละเอียดของ คำสั่งเพื่อใช้สำหรับการโต้ตอบระหว่างโปรแกรมและผู้ใช้งานที่เป็นข้อมูลสำหรับสร้างชิ้นงาน

**4. Model Space** เป็นพื้นที่สำหรับการออกแบบหรือเขียนแบบงานตามขนาดจริง หรือแบบ Full Scale 5. Layout เป็นส่วนที่เป็น Paper Space หรือหน้ากระดาษ ใช้สำหรับการวางรูปใน กระดาษและกำหนดรายละเอียดมาตราส่วนที่เหมาะสมกับชิ้นงาน ก่อนทำการพิมพ์สามารถเพิ่ม จำนวน Layout ขึ้นอีกได้ตามความต้องการ ซึ่งแต่ละ Layout สามารถจะกำหนดกระดาษให้มี ขนาดต่างกันได้ แต่ไม่สามารถปรับแต่งแก้ไขเพิ่มเติมให้กับชิ้นงานได้เมื่ออยู่ในพื้นที่ Paper space

6. Quick Access Toolbars รายการคำสั่งพื้นฐานของโปรแกรม เช่น สร้างไฟล์ ใหม่ เปิดไฟล์ใหม่ บันทึกไฟล์ใหม่ สั่งพิมพ์ เป็นต้น

7. Menu Bar เป็นกลุ่มของคำสั่งที่จัดเป็นหมวดหมู่สำหรับการใช้งาน

8. Application Menu เป็นเมนูที่รวบรวมกลุ่มคำสั่งหลักทั่วๆ ไปที่ทุกโปรแกรมจำเป็น ต้องมี เช่น คำสั่ง New, Open, Save หรือ Print เป็นต้น เพื่อความสะดวกในการใช้งาน โดยมีคำสั่งย่อย ดังรูปที่ 1.9

 New : ใช้สำหรับสร้างไฟล์แบบงาน ใหม่ โดยเลือก Template ที่โปรแกรมจัดเตรียม ไว้ให้

 Open: ใช้สำหรับเปิดไฟล์แบบงานที่ เขียนไว้ขึ้นมาดู แก้ไข พิมพ์แบบงาน รวมถึง นำเข้าไฟล์ DGN เข้ามาวางบนไฟล์งานใหม่

 Save : ใช้สำหรับบันทึกไฟล์แบบงาน ที่เขียนไว้ในรูปของไฟล์ DWG เวอร์ชั่นปัจจุบัน

4. Save As: ใช้สำหรับบันทึกไฟล์แบบ งานที่เขียนไว้ในรูปแบบไฟล์ DWG เวอร์ชั่นต่ำ บันทึกไว้เป็นไฟล์ Template DWT บันทึกเป็น ไฟล์ Drawing Standard DWS หรือบันทึก ไฟล์เป็นรูปแบบอื่นๆ

 5. Import: ใช้สำหรับการนำเข้าข้อมูล จากรูปแบบไฟล์อื่นเข้าสู่ไฟล์งาน เช่น Pdf, DGN เป็นต้น

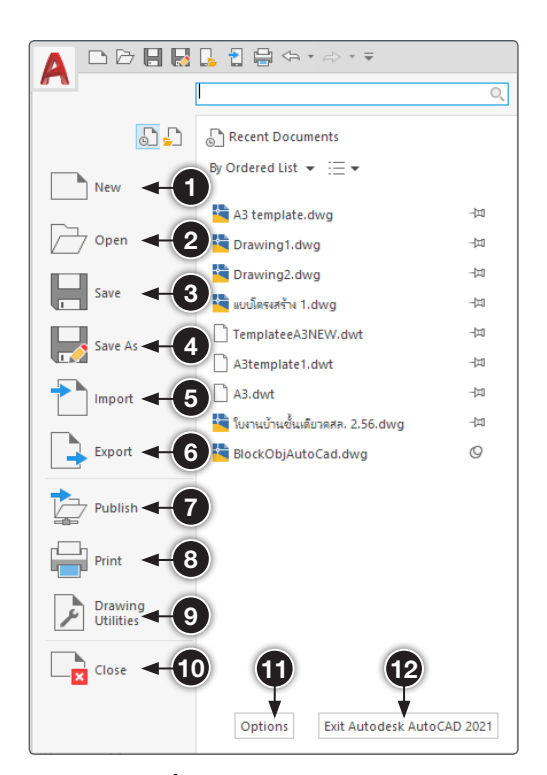

**รูปที่ 1.9** เมนู Application (ที่มา : วีรยุทธ์ คเชนทร, 2568)

6. Export : ใช้สำหรับแปลงไฟล์ที่เขียนบน AutoCAD 2021 เป็นไฟล์รูปแบบอื่นได้ หลายรูปแบบ เช่น DWF, DWFx, 3D DWF, PDF, DGN เป็นต้น

7. Print : ใช้สำหรับพิมพ์แบบงานที่เขียนเสร็จเรียบร้อยแล้ว โดยสามารถเข้าไปกำหนด ขนาดของกระดาษที่ต้องการพิมพ์ เครื่องพิมพ์หรือพล็อตเตอร์ที่ต้องการใช้งานได้จากส่วนนี้

8. Publish : ใช้สำหรับส่งไฟล์ชิ้นงาน 3D Solid ขึ้นรูปบน 3D Print Service

9. Drawing Utility : ใช้สำหรับกำหนดคุณสมบัติให้ไฟล์งานที่เปิดอยู่ หน่วยของแบบงาน และ อื่นๆ รวมถึงเปิดหาในส่วนของไฟล์งานที่ถูกกู้ขึ้นมาได้ในกรณีที่โปรแกรมปิดโดยไม่มีการ บันทึก

10. Close : ใช้สำหรับปิดไฟล์แบบงานที่เปิดอยู่

**11.** Option : ใช้สำหรับเข้าไปกำหนดรายละเอียดต่างๆ ในการใช้งานของโปรแกรม

12. Exit Autodesk AutoCAD 2021 : ใช้สำหรับปิดโปรแกรม AutoCAD

9. Ribbon เป็นกลุ่มคำสั่งที่จัดแบ่งออกเป็นหมวดหมู่อย่างชัดเจน โดยแยกเป็นแต่ละ ประเภทการใช้งาน สามารถใช้งานโดยการคลิกเลือกใช้งานในแต่ละพาเนล

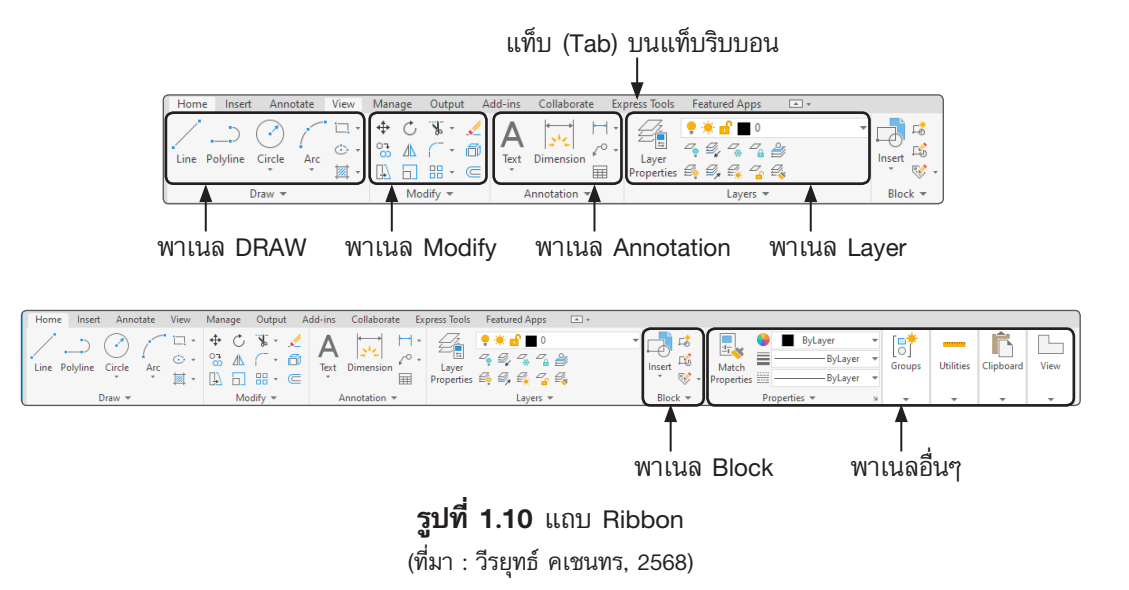

ส่วนในรูปที่ 1.10 ในพาเนลด้านล่างทางขวา แสดงรายการของคำสั่งไม่ครบ เนื่องจาก คำสั่งยุบรวมซ่อนเอาไว้ สามารถเลือกใช้โดยคลิกลูกศรชี้ลงที่ด้านล่างของพาเนลเพื่อเปิด รายการของคำสั่งที่ถูกซ่อนไว้ **10. Status** Bar หรือแถบสถานะ เป็นส่วนที่แสดงสถานะของคำสั่งช่วยในการทำงาน ของโปรแกรม

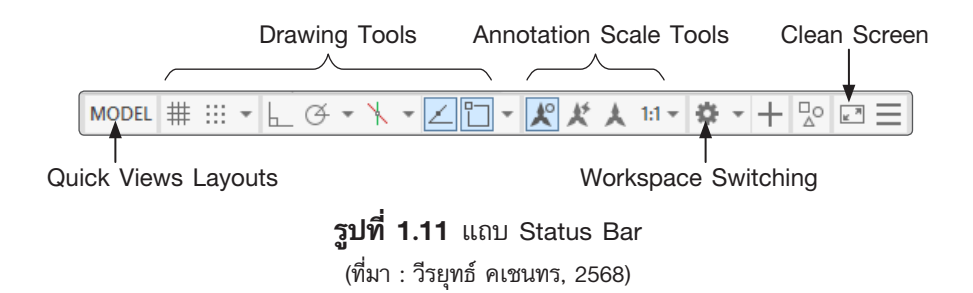

 Quick Views Layouts : ใช้สำหรับแสดงกรอบสี่เหลี่ยมในแนวนอนตาม Model และ Layout ที่มีอยู่ เพื่อความรวดเร็วในการเปลี่ยนโหมดไปสู่ Model หรือ Layout ตามแบบงาน ที่เปิดอยู่

 Annotation Scale Tools : เป็นกลุ่มเครื่องมือสำหรับการกำหนดปรับสเกลต่างๆ ให้ กับวัตถุที่ถูกกำหนดให้เป็น Annotation Scale

**3.** Workspace Switching : ใช้สำหรับเปลี่ยนหน้าตาของโปรแกรมตาม Workspace ที่โปรแกรมจัดเตรียมไว้ให้ หรือสร้างเพิ่มขึ้นมาได้ตามต้องการ

4. Clean Screen: เป็นไอคอนที่ใช้สำหรับช่อนแถบเครื่องมือทั้งหมดของโปรแกรมที่ อยู่ด้านบนทั้งหมด ให้เหลือเพียงพื้นที่วาดแบบกับกลุ่มคำสั่งด้านล่าง

5. Drawing Tools: เป็นส่วนที่แสดงแถบสถานะของคำสั่งช่วยในการเขียนแบบ เช่น SNAP, GRID, OTHO, OSNAP เป็นต้น โดยสามารถคลิกที่ไอคอนเพื่อเปิดหรือปิด รวมถึง การกำหนดค่าต่างๆ ของแถบสถานะ

11. Info Center เป็นส่วนที่แสดงการค้นหาข้อมูลผ่านอินเทอร์เน็ต และขอความช่วย เหลือในคำสั่งที่ต้องการเรียนรู้เพิ่มเติม รวมถึงการตรวจสอบ Subscription ของโปรแกรมการ เรียนรู้เกี่ยวกับ New Feature Workshop, Welcome Screen และอื่นๆ

**12. Navigation** จะรองรับในส่วนของ 3D Connexion Device เมื่อระบบ 3D Connexion ถูกเรียกใช้งาน

**13. View Cube** เปิดให้รองรับการใช้งานในโหมดของ 2D Wireframe Visual Style ทำให้ผู้ใช้งานสามารถเปลี่ยนมุมมองได้ง่ายขึ้น โดยสามารถควบคุมการหมุนแบบทวนเข็มหรือ ตามเข็มนาฬิกาได้ตามต้องการ

**14. การนำ Toolbars** ออกมาใช้งาน ไปที่คำสั่ง Tools >Toolbars >AutoCad จะ ปรากฏ Pull-Down Menu เลื่อน Cursor ไปชี้ที่หน้า Toolbar คลิกเครื่องหมาย ⊠ี หน้ากลุ่ม เครื่องมือที่ต้องการใช้ เช่น คลิกที่ Draw, Modify และ Dimension เป็นต้น

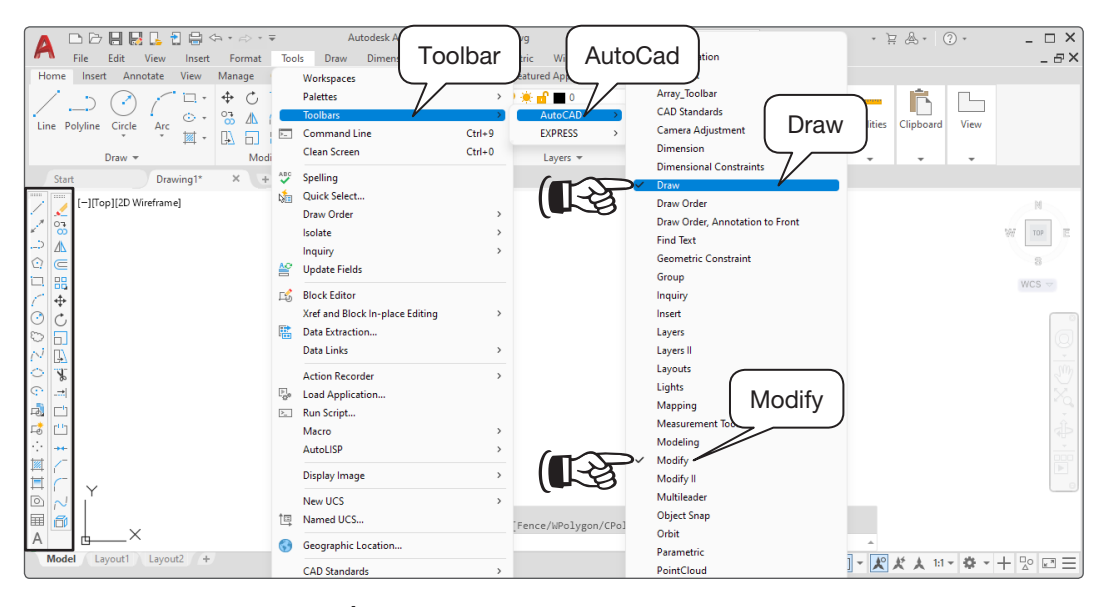

**รูปที่ 1.12** แสดงการนำเครื่องมือออกมาใช้งาน (ที่มา : วีรยุทธ์ คเชนทร. 2568)

# 1.3 การเรียกใช้คำสั่งและการสื่อสารกับโปรแกรม AutoCAD

อุปกรณ์คอมพิวเตอร์เป็นเครื่องมือที่ใช้อำนวยความสะดวกในการทำงานได้อย่างรวดเร็ว การที่จะทำงานใดๆ ด้วยโปรแกรม AutoCAD ผู้ใช้ต้องเข้าใจถึงขั้นตอนการเรียกใช้คำสั่ง ต่างๆ และสามารถสื่อสารโต้ตอบกับโปรแกรมได้ จึงจะสามารถทำงานได้สำเร็จ สำหรับการ ใช้โปรแกรม AutoCAD เพื่อการเขียนแบบต้องมีการเรียกใช้คำสั่งต่างๆ อยู่บ่อยครั้ง หากผู้ ใช้มีความชำนาญในการเรียกใช้คำสั่ง ก็จะสามารถทำให้งานสำเร็จได้อย่างรวดเร็ว โดยมีวิธี เรียกใช้คำสั่งได้ดังนี้  การเรียกคำสั่งจาก Menu bar เป็นชุดคำสั่งหลักของโปรแกรมใช้ควบคุมการ ทำงานของไฟล์งานที่กำลังใช้งานอยู่ มีการจัดแยกเป็นกลุ่มของคำสั่ง เมื่อคลิกเมาส์ที่กลุ่มคำสั่ง ใดจะแสดงคำสั่งย่อยในลักษณะแถบคำสั่งเลื่อนลง ดังรูปที่ 1.11 (A)

หากแถบ Menu bar หาย ให้ พิมพ์ Menu bar บนหน้าจอของโปรแกรม แถบค้นหา จะขึ้นมาเพื่อให้กดเลือก จากนั้นให้พิมพ์ 1 ที่ Command Line แถบ Menu bar จะแสดง ขึ้นมา และหากพิมพ์ 0 แถบ Menu bar จะถูกปิดลง ดังรูปที่ 1.11 (B)

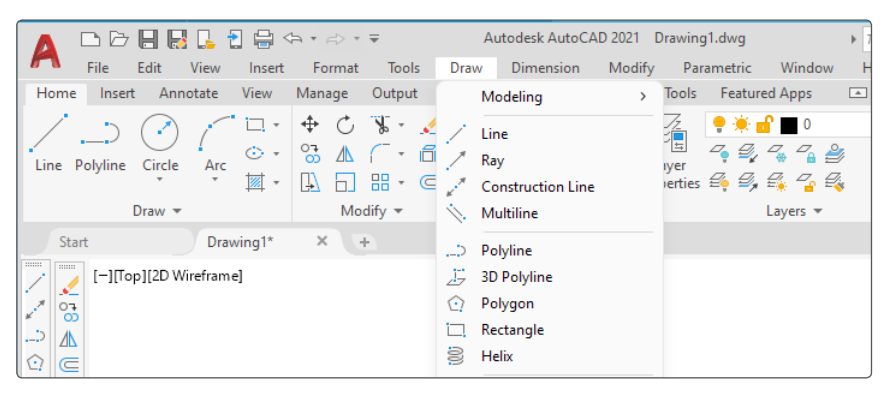

(A) การใช้งานคำสั่งจาก Menu bar

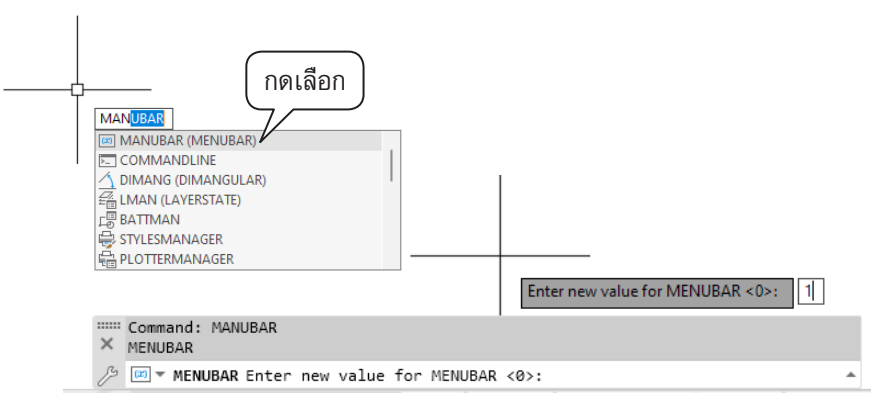

(B) การเปิดแถบ Menu bar

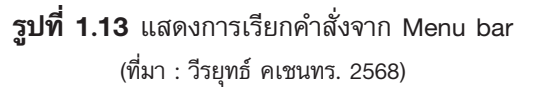

2. การเรียกคำสั่งจาก Toolbar ในแกบ Ribbon เป็นกลุ่มเครื่องมือที่ใช้ในการทำงาน ตามลักษณะต่างๆ ซึ่งโปรแกรมจัดรวมเป็นกลุ่มเครื่องมือไว้แต่ละพาเนล สามารถใช้คำสั่ง โดยคลิกเมาส์ช้ายที่ปุ่มไอคอน ดังรูปที่ 1.14 (A) และหากแถบ Ribbon หาย ให้พิมพ์ Ribbon บนหน้าจอของโปรแกรม แถบคำสั่งจะขึ้นมาเพื่อให้กดเลือก ดังรูปที่ 1.14 (B)

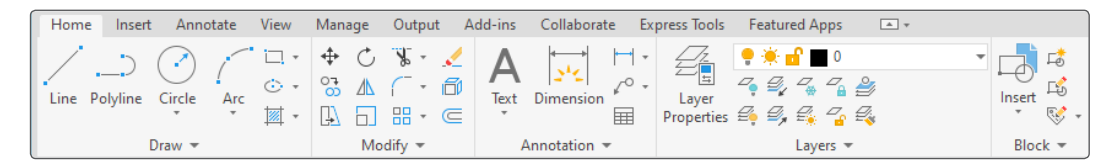

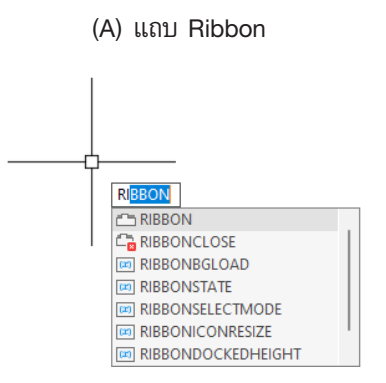

(B) การเรียกคืนแถบ Ribbon

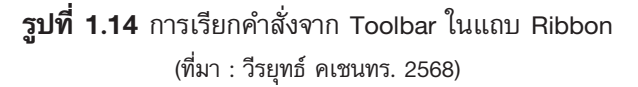

3. การเรียกคำสั่งจากบรรทัดป้อนคำสั่ง (Command Line) เป็นพื้นที่สำหรับป้อน คำสั่งผ่านแป้นคีย์บอร์ด จะอยู่บริเวณด้านล่างระหว่างพื้นที่เขียนแบบกับบรรทัดแสดงสถานะ ที่บรรทัดป้อนคำสั่งจะมีความสำคัญเป็นอย่างมาก เนื่องจากเมื่อเรียกคำสั่งด้วยวิธีใดๆ แล้ว ที่บรรทัดป้อนคำสั่งนั้นจะแสดงข้อความโต้ตอบกับผู้ใช้ให้ดำเนินการทีละขั้นตอนตลอดจนจบ การใช้คำสั่ง ดังรูปที่ 1.15 (A) และหากบรรทัดป้อนคำสั่ง Command line หาย ให้พิมพ์ Command line บนหน้าจอของโปรแกรม แถบคำสั่งจะขึ้นมาเพื่อให้กดเลือก ดังรูปที่ 1.15 (B)

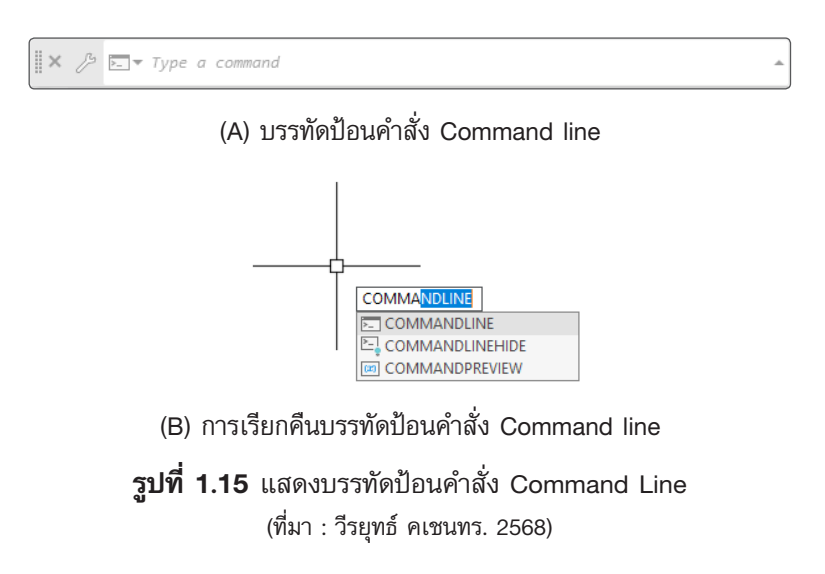

หนังสือเรียน เขียนแบบโครงสร้างด้วยคอมพิวเตอร์ รหัสวิชา 20106–2004 เล่มนี้ อธิบายถึงหลักการใช้ โปรแกรมเขียนแบบด้วยโปรแกรม AutoCAD ในงานเขียนแบบโครงสร้างอาคาร มีเนื้อหาตรงตามผลลัพธ์การเรียนรู้ ระดับรายวิชา จุดประสงค์รายวิชา สมรรถนะรายวิชาและคำอธิบายรายวิชา หลักสูตรประกาศนียบัตรวิชาชีพ พุทธศักราช 2567 ของสำนักงานคณะกรรมการการอาชีวศึกษา กระทรวงศึกษาธิการ เนื้อหามีทั้งหมด 12 บทเรียน ประกอบด้วย การใช้โปรแกรมเขียนแบบโครงสร้างเบื้องต้น คำสั่งช่วยในงานเขียนแบบ คำสั่ง แก้ไขและปรับแต่ง คำสั่งการเขียนตัวอักษร การกำหนดขนาด และการสร้างตาราง มาตรฐานการเขียนแบบ โครงสร้างด้วยคอมพิวเตอร์ การเขียนแปลนฐานราก การเขียนแปลนโครงสร้างเสา คาน และพื้น การเขียน แปลนโครงสร้างหลังคา การเขียนแบบขยายรายละเอียดโครงสร้างคอนกรีตเสริมเหล็ก การเขียนโครงถัก การเขียนสารบัญแบบและรายการประกอบแบบโครงสร้าง และการพิมพ์งานเขียนแบบ

## ประวัติผู้เขียน

## วีรยุทธ์ คเชนทร

## การศึกษา

- ปวช. ช่างก่อสร้าง วิทยาลัยเทคนิคปทุมธานี
- ปวส. ช่างก่อสร้าง วิทยาลัยเทคนิคปทุมธานี
- ปทส. ช่างก่อสร้าง วิทยาลัยเทคนิคดุสิต
- ปริญญาตรี วิศวกรรมศาสตรบัณฑิต สาขาวิศวกรรมโยธา มหาวิทยาลัยเทคโนโลยีราชมงคลธัญบุรี
- ปริญญาโท วิศวกรรมศาสตรมหาบัณฑิต สาขาวิศวกรรมโยธา (โครงสร้าง) มหาวิทยาลัยเทคโนโลยีราชมงคลธัญบุรี

## การทำงาน

 ปัจจุบันดำรงตำแหน่ง ครู วิทยฐานะ ครูเชี่ยวชาญ แผนกวิชาช่างก่อสร้าง วิทยาลัยเทคนิคสมุทรปราการ สถาบันการอาชีวศึกษาภาคกลาง 3

## ประเภทใบอนุญาต

- สมาชิกคุรุสภา ประเภทสามัญ ได้รับใบอนุญาตประกอบวิชาชีพครู
- สมาชิกสภาวิศวกร ประเภทสามัญ ได้รับใบอนุญาตประกอบวิชาชีพวิศวกรรมควบคุม สาขาโยธา ระดับภาคีวิศวกร

### ผลงานวิชาการ

 แต่งตำรารายวิชา เขียนแบบสถาปัตยกรรมด้วยคอมพิวเตอร์
 เขียนแบบงานสถาปัตยกรรม งานผลิตงานไม้ด้วยเครื่องจักรกล และ งานสีเพื่องานก่อสร้าง

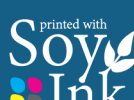

| หนังสือ | 1 สี          | จำนวน | 422 | หน้า |
|---------|---------------|-------|-----|------|
|         | 2 สี          | จำนวน |     | หน้า |
|         | 4 สี          | จำนวน |     | หน้า |
| กระดาษ  | ปอนด์         | Í     |     |      |
| ความหนา | กระดาษปก      |       | 230 | แกรม |
|         | กระดาษเนื้อใน |       | 70  | แกรม |

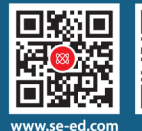

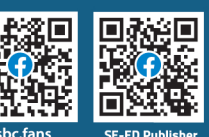

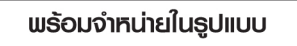

e-book (PDF)
e-book (EPUB)

UB) audio CD / MP3

audiobooks

🖌 ปกอ่อน 🗌 LARGE PRINT (ตัวอักษรขนาดใหญ่)

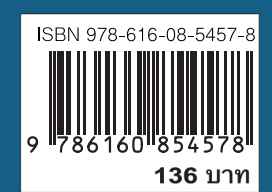

คู่มือเรียน-สอบ/อาชีวศึกษา-สาขาวิชาช่างก่อสร้าง